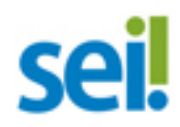

# Instalação - Versão 3.0

| 1  | Baixar Arquivos                              | 1    |
|----|----------------------------------------------|------|
| 2  | Servidores                                   | 2    |
| 3  | Código Fonte                                 | 7    |
| 4  | Bases de Dados                               | 8    |
| 5  | Configuração SIP                             | 9    |
| 6  | Configuração SEI                             | . 10 |
| 7  | Configuração de Acesso aos Web Services      | . 13 |
| 8  | Acesso aos Sistemas                          | . 14 |
| 9  | Integração LDAP/AD                           | . 14 |
| 10 | Carga e Sincronização de Usuários e Unidades | . 16 |
| 11 | Tabela de Parâmetros SIP                     | . 18 |
| 12 | Tabela de Parâmetros SEI                     | . 18 |
| 13 | Agendamentos                                 | . 20 |
| 14 | Scripts                                      | . 21 |
| 15 | Backup                                       | . 22 |
| 16 | Auditoria                                    | . 22 |
| 17 | Tabelas de Log                               | . 23 |
| 18 | HTTPS                                        | . 23 |
| 19 | Formulário de Ouvidoria                      | . 24 |
| 20 | Login de Usuários Externos                   | . 25 |
| 21 | Pesquisa de Publicações                      | . 25 |
| 22 | Conferência de Documentos                    | . 26 |
| 23 | Configuração Máquinas Cliente                | . 26 |
| 24 | Solr                                         | . 27 |
| 25 | Problemas Conhecidos e Soluções              | . 30 |
|    |                                              |      |

#### 1 Baixar Arquivos

Os arquivos fonte e backups das bases de dados estão disponíveis no servidor de SFTP do TRF4 através do endereço sftp.trf4.jus.br (apenas a porta 22 deste servidor está liberada). O servidor somente estará acessível ao IP de acesso informado previamente ao TRF4. Utilizar usuário e senha fornecidos. Arquivos disponíveis para download:

- SEI-Fontes-v3.0.0.zip
- SEI-BD-MySQL-v3.0.0.zip
- SEI-BD-SqlServer-v3.0.0.zip
- SEI-BD-Oracle-v3.0.0.zip
- SEI-Novidades-v3.0.pdf
- SEI-Instalacao-v3.0.pdf
- SEI-Atualizacao-v3.0.pdf
- SEI-Web-Services-v3.0.pdf

# 2 Servidores

A figura abaixo ilustra a instalação existente no TRF4 servindo **apenas como referência** pois cada instituição pode montar a sua de acordo com os recursos disponíveis:

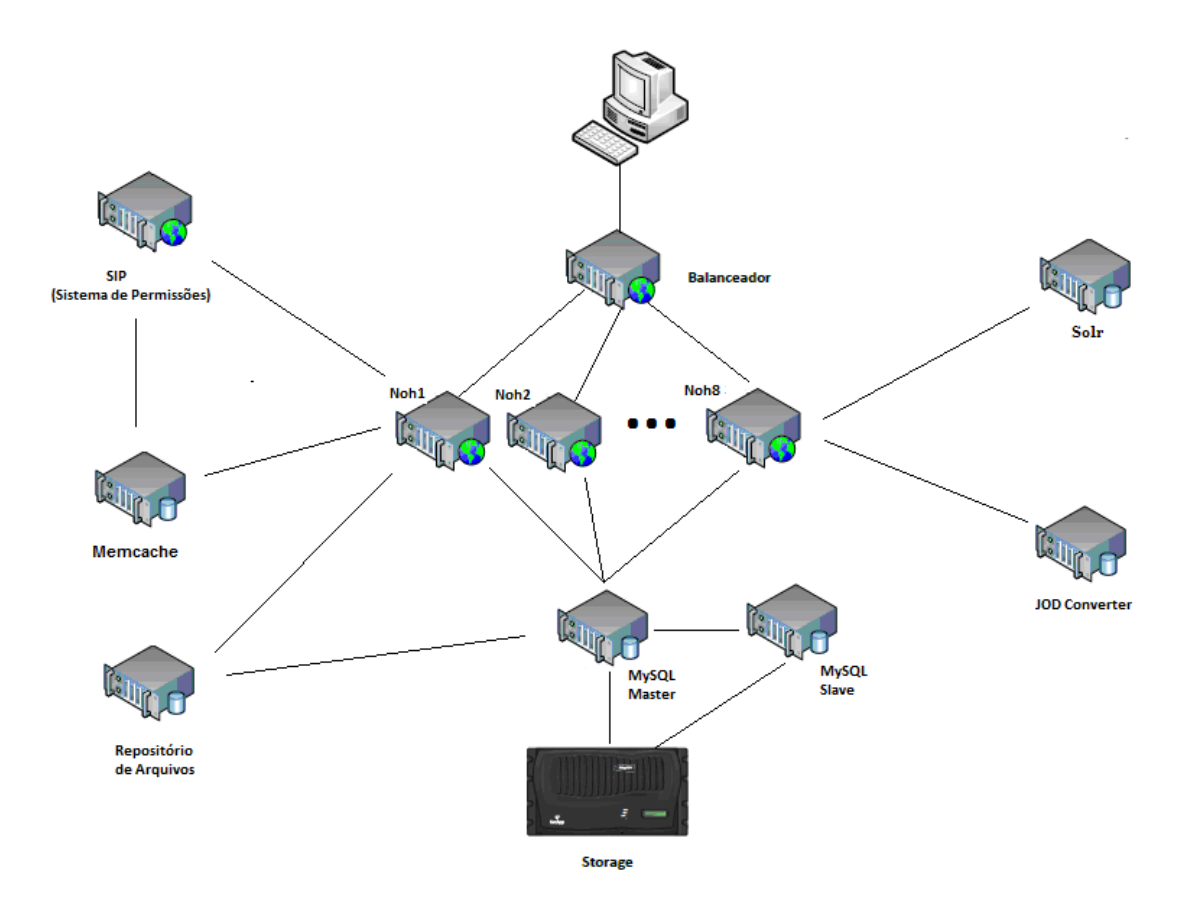

No âmbito do TRF4 os servidores SIP e MySQL são compartilhados com outros sistemas.

|                             | 2012    | 2013    | 2014      | 2015      | 2016      |
|-----------------------------|---------|---------|-----------|-----------|-----------|
| Usuários                    | 3.569   | 4.045   | 4.634     | 4.796     | 5.170     |
| Processos                   | 87.918  | 125.719 | 168.388   | 182.833   | 228.110   |
| Documentos Gerados          | 479.930 | 715.830 | 994.273   | 1.100.061 | 1.451.472 |
| Tamanho da Base (Gb)        | 15      | 55      | 98        | 117       | 159       |
| Documento Externos          | 493.796 | 715.830 | 1.032.705 | 1.141.716 | 1.498.641 |
| Tamanho do Repositório (Gb) | 365     | 623     | 871       | 964       | 1.410     |

Todas as instalações devem ser realizadas em plataforma 64 bits.

| Balanceador de Aplicação |                              |
|--------------------------|------------------------------|
| Tipo                     | Máquina Virtual (VMWare)     |
| Sistema Operacional      | Red Hat Enterprise Linux 7.1 |
| Memória                  | 2 Gb                         |
| Disco                    | 13 Gb                        |
| CPUs                     | 1                            |
|                          |                              |

| Serviços/Extensões/Módulos | • Apache 2.4.6                                                                                                    |
|----------------------------|----------------------------------------------------------------------------------------------------|
|                            | • mod_proxy_balancer                                                                                                    |
| Observações                | Opcionalmente recomendamos também que seja instalado o módulo<br>mod_evasive que bloqueia o cliente temporariamente em caso de<br>várias tentativas de conexão com o servidor evitando ataques de<br>negação de serviço. |

| 1100 40 1101104340 (0)     |                                                                      |  |  |  |
|----------------------------|----------------------------------------------------------------------|--|--|--|
| Tipo                       | Máquina Virtual (VMWare)                                             |  |  |  |
| Sistema Operacional        | Red Hat Enterprise Linux 7.1                                         |  |  |  |
| Memória                    | 8 Gb                                                                 |  |  |  |
| Disco                      | 50 Gb                                                                |  |  |  |
| CPUs                       | 2                                                                    |  |  |  |
| Serviços/Extensões/Módulos | • Apache 2.4.6                                                       |  |  |  |
|                            | • PHP 5.6.5                                                          |  |  |  |
|                            | • Framework InfraPHP                                                 |  |  |  |
|                            | Aplicação SEI                                                        |  |  |  |
|                            | • Se utilizando MySql: MySQLi 5                                      |  |  |  |
|                            | • Se utilizando SQL Server 2012 (ou superior) MSSQL/FreeTDS          |  |  |  |
|                            | 0.95 (alterar no arquivo freetds.conf a opção global "tds version"   |  |  |  |
|                            | para 7.0)                                                            |  |  |  |
|                            | • Se utilizando Oracle instalar OCI8 versão 2.0.5                    |  |  |  |
|                            | • OpenSSL, SOAP, Curl 7.29.0, Dom 2.9.1, GD 2.4.11, DOM/XML          |  |  |  |
|                            | 2.9.1, iConv 2.17, SimpleXML, Phar 2.0.2, libXML 2.9.1,              |  |  |  |
|                            | BCMath, BZip2, calendar, ctype, ereg, exif, filter, GetText, hash,   |  |  |  |
|                            | Zip 1.12.4, zlib 1.2.7, LDAP, json 1.3.6, FileInfo 1.0.5, intl 1.1.0 |  |  |  |
|                            | • Uploadprogress 1.0.3.1                                             |  |  |  |
|                            | (https://pecl.php.net/package/uploadprogress)                        |  |  |  |
|                            | • Memcache 3.0.8 (extensão no PHP)                                   |  |  |  |
|                            | • Java Runtime 1.8                                                   |  |  |  |
|                            | Pacotes de fontes True Type instaladas no servidor                   |  |  |  |
| Observações                | • Otimizações opcionais realizadas no arquivo httd.conf:             |  |  |  |
|                            | KeepAlive On                                                         |  |  |  |
|                            | MaxKeepAliveRequests 100                                             |  |  |  |
|                            | KeepAliveTimeout 15                                                  |  |  |  |
|                            | <ifmodule prefork.c=""></ifmodule>                                   |  |  |  |
|                            | StartServers 20                                                      |  |  |  |
|                            | MinSpareServers 10<br>MaxSpareServers 30                             |  |  |  |
|                            | ServerLimit 2000                                                     |  |  |  |
|                            | MaxClients 2000                                                      |  |  |  |
|                            |                                                                      |  |  |  |
|                            |                                                                      |  |  |  |
|                            | <pre><iimodule worker.c=""> StartServers 3</iimodule></pre>          |  |  |  |
|                            | MaxClients 150                                                       |  |  |  |
|                            | MinSpareThreads 25                                                   |  |  |  |
|                            | ThreadsPerChild 25                                                   |  |  |  |
|                            | MaxRequestsPerChild 10000                                            |  |  |  |
|                            |                                                                      |  |  |  |

| Sistema de Permissões      |                                                                                                    |  |  |  |
|----------------------------|----------------------------------------------------------------------------------------------------|--|--|--|
| Tipo                       | Máquina Virtual (VMWare)                                                                                                    |  |  |  |
| Sistema Operacional        | Red Hat Enterprise Linux 7.1                                                                                                    |  |  |  |
| Memória                    | 8 Gb                                                                                                    |  |  |  |
| Disco                      | 50 Gb                                                                                                    |  |  |  |
| CPUs                       | 1                                                                                                    |  |  |  |
| Serviços/Extensões/Módulos | <ul> <li>Apache 2.4.6</li> <li>PHP 5.6.5</li> <li>Framework InfraPHP</li> <li>Aplicação SIP</li> <li>Se utilizando MySql: MySQLi 5</li> <li>Se utilizando SQL Server 2012 (ou superior) MSSQL/FreeTDS 0.95 (alterar no arquivo freetds.conf a opção global "tds version" para 7.0)</li> <li>Se utilizando Oracle instalar OCI8 versão 2.0.5</li> <li>OpenSSL, SOAP, Curl 7.29.0, Dom 2.9.1, GD 2.4.11, DOM/XML 2.9.1, iConv 2.17, SimpleXML, Phar 2.0.2, libXML 2.9.1, BCMath, BZip2, calendar, ctype, ereg, exif, filter, GetText, hash, Zip 1.12.4, zlib 1.2.7, LDAP, json 1.3.6, FileInfo 1.0.5, intl 1.1.0</li> <li>Uploadprogress 1.0.3.1 (https://pecl.php.net/package/uploadprogress)</li> <li>Memcache 3.0.8 (extensão no PHP)</li> </ul>             |  |  |  |
| Observações                | <ul> <li>Opcionalmente recomendamos também que seja instalado o<br/>módulo mod_evasive que bloqueia o cliente temporariamente em<br/>caso de várias tentativas de conexão com o servidor evitando<br/>ataques de negação de serviço.</li> <li>Para evitar erros nos log do SIP (menu Infra/Log) identificados por<br/>"Microsoft Data Access Internet Publishing Provider Protocol<br/>Discovery" (gerados quando o Microsoft Office varre links que<br/>foram inseridos nos documentos) colocar no httpd.conf:</li> <li>SetEnvIfNoCase user-agent "Microsoft Data Access Internet<br/>Publishing Provider Protocol Discovery" bad_bot=1<br/><filesmatch "(.*)"=""><br/>Order Allow,Deny<br/>Allow from all<br/>Deny from env=bad_bot</filesmatch></li> </ul> |  |  |  |

| Memcache                   |                                      |  |
|----------------------------|--------------------------------------|--|
| Tipo                       | Máquina Virtual (VMWare)             |  |
| Sistema Operacional        | Red Hat Enterprise Linux 7.1         |  |
| Memória                    | 4 Gb                                 |  |
| Disco                      | 24 Gb                                |  |
| CPUs                       | 1                                    |  |
| Serviços/Extensões/Módulos | • Apache 2.4.6                       |  |
|                            | • Memcache 3.0.8 (serviço memcached) |  |
|                            |                                      |  |

| Observações | • Também é possível, ao invés de ter uma máquina dedicada para o<br>Memcache, instalar o serviço na máquina do SIP.       |
|-------------|----------------------------------------------------------------------------------------------------|
|             | • Se necessário o número máximo de conexões e o tamanho da cache podem ser ajustados no arquivo /etc/sysconfig/memcached, |
|             | ex.:<br>MAXCONN="4096"                                                                                                    |
|             | CACHESIZE="2048"                                                                                                    |

| Repositório de Arquivos    |                                  |  |  |
|----------------------------|----------------------------------|--|--|
| Tipo                       | Máquina Física                   |  |  |
| Sistema Operacional        | Red Hat Enterprise Linux 7.1     |  |  |
| Memória                    | 48 Gb                            |  |  |
| Disco                      | 1.2 Tb                           |  |  |
| CPUs                       | 2 Quad-Core Intel Xeon, 2667 MHz |  |  |
| Serviços/Extensões/Módulos | • NFS                            |  |  |

| Mecanismo de Busca (Solr)  |                                                 |  |  |
|----------------------------|-------------------------------------------------|--|--|
| Tipo                       | Máquina Virtual (VMWare)                        |  |  |
| Sistema Operacional        | Red Hat Enterprise Linux 7.1                    |  |  |
| Memória                    | 8 Gb                                            |  |  |
| Disco                      | 50 Gb (diretório /tmp com no mínimo 2Gb livres) |  |  |
| CPUs                       | 2                                               |  |  |
| Serviços/Extensões/Módulos | • Solr 6.1.0                                    |  |  |
|                            | • Java runtime 1.8                              |  |  |

| JOD Converter (Geração de PDFs) |                                                                    |  |  |
|---------------------------------|--------------------------------------------------------------------|--|--|
| Tipo                            | Máquina Virtual (VMWare)                                           |  |  |
| Sistema Operacional             | Red Hat Enterprise Linux 7.1                                       |  |  |
| Memória                         | 8 Gb                                                               |  |  |
| Disco                           | 50 Gb                                                              |  |  |
| CPUs                            | 1                                                                  |  |  |
| Serviços/Extensões/Módulos      | • Java runtime 1.7                                                 |  |  |
|                                 | • LibreOffice                                                      |  |  |
|                                 | • Tomcat 6                                                         |  |  |
|                                 |                                                                    |  |  |
| Observações                     | Este servidor é opcional sendo utilizado exclusivamente na         |  |  |
| _                               | conversão de documentos externos nos formatos OpenOffice para      |  |  |
|                                 | PDF (ver chave JODConverter na seção "Configuração SEI").          |  |  |
|                                 | Arquivo para instalação disponível em sei/bin/jodconverter-tomcat- |  |  |
|                                 | 2.2.2.zip. Após a descompactação ver detalhes no arquivo           |  |  |
|                                 | README.txt.                                                        |  |  |

| MySQL Master        |                              |   |
|---------------------|------------------------------|---|
| Tipo                | Máquina Física               |   |
| Sistema Operacional | Red Hat Enterprise Linux 7.2 |   |
| Memória             | 128 Gb                       |   |
| Disco               | -                            |   |
| CPUs                | 2 x 10 núcleos               |   |
|                     |                              | 5 |

#### Serviços/Extensões/Módulos • MySQL Enterprise Edition 5.6

| MySQL Slave                |                                |  |
|----------------------------|--------------------------------|--|
| Tipo                       | Máquina Física                 |  |
| Sistema Operacional        | Red Hat Enterprise Linux 7.1   |  |
| Memória                    | 48 Gb                          |  |
| Disco                      | -                              |  |
| CPUs                       | 2 x 4 núcleos                  |  |
| Serviços/Extensões/Módulos | • MySQL Enterprise Edition 5.6 |  |

Cliente

• Browsers suportados: Internet Explorer 9+, Chrome 8+, Firefox 10+ ou Safari 3+;

• Java Runtime 1.7 ou superior (se utilizando assinatura digital)

#### Configuração do PHP

Verificar os itens abaixo no arquivo php.ini dos servidores que rodam o SEI/SIP:

| Diretiva               | Valor                | Observação                             |
|------------------------|----------------------|----------------------------------------|
| include_path           | /opt/infra/infra_php | Adicionar o diretório infra_php        |
| default_charset        | ISO-8859-1           |                                        |
| session.gc_maxlifetime | 28800                | Tempo de sessão (ex.: 28800 = 8 horas) |
| short_open_tag         | 1                    |                                        |
| default_socket_timeout | 60                   |                                        |
| max_input_vars         | 2000                 |                                        |
| magic-quotes-gpc       | 0                    |                                        |
| magic_quotes_runtime   | 0                    |                                        |
| magic_quotes_sybase    | 0                    |                                        |
| html_errors            | 0                    |                                        |

Além disso, após definir o tamanho máximo que será permitido para os arquivos externos (PDF, planilhas, imagens, vídeos,...) é necessário configurar os valores post\_max\_size e upload\_max\_filesize nos servidores que rodam o SEI. Sendo que post\_max\_size deve ser ligeiramente maior que upload\_max\_filesize. Além de fazer esta configuração no php.ini também é necessário alterar o parâmetro SEI\_TAM\_MB\_DOC\_EXTERNO na tabela de parâmetros do SEI (ver seção "Configuração SEI").

Uma configuração adicional de segurança consiste em definir a diretiva session.cookie\_secure com o valor "1". Esta diretiva indica que o cookie de sessão somente poderá trafegar em conexão https. Entretanto antes é necessário garantir que todos os links para o SEI utilizam o prefixo "https://" (ex.: intranet, atalhos na área de trabalho, acessos externos em processos/documentos gravados em outros sistemas, ...). Se o usuário estiver logado e clicar em um link com o prefixo "http://" perderá a sessão.

#### SELinux (Security-Enhanced Linux)

Se o SELinux estiver ativo verificar os parâmetros abaixo nos servidores SEI/SIP:

setsebool -P httpd\_can\_network\_connect 1
setsebool -P httpd\_can\_network\_memcache 1
setsebool -P httpd\_execmem 1
setsebool -P httpd\_can\_connect\_ldap 1

OBS: eventualmente poderá ser necessária alteração de outros parâmetros.

#### 3 Código Fonte

O arquivo SEI-Fontes-v3.0.0.zip contém os fontes PHP do SEI (Sistema Eletrônico de Informações), do SIP (Sistema de Permissões) e do framework InfraPHP. Após a descompactação copiar o conteúdo para um diretório que NÃO esteja localizado abaixo do DocumentRoot do apache. No linux recomendamos utilizar o diretório /opt. A estrutura deverá ficar como abaixo:

```
/opt
  /sei
    /bin
    /config
    /scripts
    /temp
    /web
  /sip
    /bin
    /config
    /scripts
    /temp
    /web
  /infra
    /infra_php
    /infra_js
    /infra_css
```

Abaixo sugestão de permissões de acesso aos diretórios e arquivos do Sistema Operacional:

```
#SEI
chown -R root.apache /opt/sei
find /opt/sei -type d -exec chmod 2750 {} \;
find /opt/sei -type f -exec chmod 0640 {} \;
find /opt/sei/temp -type d -exec chmod 2570 {} \;
chmod 0750 /opt/sei/bin/wkhtmltopdf-amd64
#SIP
chown -R root.apache /opt/sip
find /opt/sip -type d -exec chmod 2750 {} \;
find /opt/sip -type f -exec chmod 0640 {} \;
find /opt/sip/temp -type d -exec chmod 2570 {} \;
#Infra PHP
chown -R root.apache /opt/infra
find /opt/infra -type d -exec chmod 2750 {} \;
find /opt/infra -type f -exec chmod 2750 {} \;
```

É necessário que os diretórios temp tenham permissão de escrita para o usuário do apache pois são utilizados pelo sistema em diversas funcionalidades como upload de arquivos, geração de arquivos PDF/ZIP e assinatura digital de documentos. Recomenda-se que seja adicionada no servidor SIP e nos servidores de aplicação SEI uma rotina para excluir durante a noite todos os arquivos destes diretórios. Sugestão de configuração da crontab:

```
00 01 * * * root rm -rf /opt/sei/temp/*
00 01 * * * root rm -rf /opt/sip/temp/*
```

Criar arquivo de configurações sei.conf no diretório do apache (localizado normalmente em /etc/httpd/conf.d). Este arquivo irá mapear os diretórios web, infra\_css e infra\_js para acesso via URL do sistema além de restringir o acesso aos demais arquivos. Se utilizando balanceador então este arquivo não deve ser adicionado nesta máquina (apenas nos nós de aplicação). Abaixo sugestão de conteúdo para o arquivo de configurações:

```
Alias "/sei" "/opt/sei/web"
Alias "/infra_css" "/opt/infra/infra_css"
Alias "/infra_js" "/opt/infra/infra_js"
<Directory />
AllowOverride None
Require all denied
</Directory>
<Directory ~ "(/opt/sei/web|/opt/sip/web|/opt/infra/infra_css|/opt/infra/infra_js)" >
AllowOverride None
Options None
Require all granted
</Directory>
```

Para máquinas que vão executar apenas um dos sistemas (SEI ou SIP) é recomendado editar o arquivo removendo as referências para diretórios do outro sistema.

#### 4 Bases de Dados

As bases do SEI e do SIP estão disponíveis em 3 formatos: MySQL Enterprise Edition 5.6 (SEI-BD-MySQL-v3.0.0.zip), Microsoft SQL Server 2014 (SEI-BD-SqlServer-v3.0.0.zip) e Oracle 11g (SEI-BD-Oracle-v3.0.0.zip). Após a restauração criar um usuário e senha para acesso e, com um aplicativo cliente do banco abrir a base do SIP e atualizar as tabelas de órgãos e sistemas com a sigla e descrição da instituição:

```
update orgao set sigla='ABC', descricao='Aaa Bbb Ccc' where id_orgao=0;
update sistema
set pagina_inicial='http://[servidor_sip]/sip'
where sigla='SIP';
update sistema
set pagina_inicial='http://[servidor_sei]/sei/inicializar.php',
web_service='http://[servidor_sei]/sei/controlador_ws.php?servico=sip'
where sigla='SEI';
```

Abrir a base do SEI e atualizar a tabela de órgão:

update orgao set sigla='ABC', descricao='Aaa Bbb Ccc' where id\_orgao=0;

A sigla do órgão utilizada na tabela de órgãos do SIP DEVE ser a mesma utilizada na tabela correspondente do SEI.

OBS: O formato de datas do banco deve estar no padrão "aaaa-mm-dd hh:mm:ss".

# 5 Configuração SIP

Abrir o arquivo /opt/sip/config/ConfiguracaoSip.php e atualizar os parâmetros:

| Sip                       |                                                                       |
|---------------------------|-----------------------------------------------------------------------|
| URL                       | http://[servidor_sip]/sip                                             |
| Producao                  | true (se o valor for false o sistema exibirá detalhes de erros para o |
|                           | usuário final e não fará cache de javascript/css degradando o         |
|                           | desempenho, por isso, para o servidor de produção DEVE ter valor      |
|                           | true).                                                                |
| NumLoginSemCaptcha        | Opcional (valor padrão 3). Indica quantas vezes a tela de login       |
|                           | permitirá que o usuário erre a senha antes de exibir o captcha.       |
| TempoLimiteValidacaoLogin | Opcional (valor padrão 60). Define o tempo em segundos que o SIP      |
|                           | aguardará a chamada de validação de login pelo sistema cliente.       |
| Modulos                   | Opcional. Caminho para módulos de código específicos da               |
|                           | instituição.                                                          |
| PaginaSip                 |                                                                       |
| NomeSistema               | Usado nos títulos das janelas                                         |
| NomeSistemaComplemento    | Opcional. Texto exibido ao lado do ícone do sistema na barra          |
|                           | superior (ex.: "Teste", "Homologação", vazio em produção).            |
| SessaoSip                 |                                                                       |
| SiglaOrgaoSistema         | Utilizar a mesma sigla dos updates realizados nas tabelas de orgao    |
| SiglaSistema              | SIP                                                                   |
| PaginaLogin               | http://[servidor_sip]/sip/login.php                                   |
| SipWsdl                   | http://[servidor_sip]/sip/controlador_ws.php?servico=wsdl             |
| https                     | true/false - se habilitado então todas as páginas utilizarão o        |
|                           | protocolo                                                             |
| BancoSip                  |                                                                       |
| Servidor                  | [servidor_bd]                                                         |
| Porta                     | [número da porta de conexão]                                          |
| Banco                     | [banco sip]                                                           |
| Usuario                   | [usuário banco sip]                                                   |
| Senha                     | [senha banco sip]                                                     |
| Тіро                      | MySql, SqlServer ou Oracle                                            |
| PesquisaCaseInsensitive   | Opcional (valor padrão false). Indica se o servidor do banco de       |
|                           | dados está configurado para não fazer distinção nas pesquisas         |
|                           | (LIKE) entre letras maiúsculas e minúsculas o que pode trazer ganho   |
|                           | de desempenho.                                                        |
| CacheSip                  |                                                                       |
| Servidor                  | Endereço do servidor memcache                                         |
| Porta                     | Porta do memcache                                                     |
| Timeout                   | Opcional (valor padrão 1). Tempo em segundos para obter resposta      |
|                           | do servidor memcache.                                                 |

| Tempo                                                 | Oncional (valor padrão 3600). Tempo em segundos que algumas     |
|-------------------------------------------------------|-----------------------------------------------------------------|
| Tempo                                                 | informações serão retidas na cache de memória                   |
|                                                       | momações serao recidas na caene de memoria.                     |
| HostWebService (ver detalhes de                       | e configuração na seção Configuração de Acesso de Web Services) |
| Replicacao                                            | Referências (IP, nome na rede) das máquinas que podem chamar o  |
|                                                       | serviço de replicação de usuários.                              |
| Pesquisa                                              | Referências (IP, nome na rede) das máquinas que podem chamar os |
|                                                       | serviços de pesquisa de dados no SIP. Colocar todas as máquinas |
|                                                       | que rodam o SEI.                                                |
| Autenticacao                                          | Referências (IP, nome na rede) das máquinas que podem chamar o  |
|                                                       | serviço de autenticação de usuários do SIP. Colocar todas as    |
|                                                       | máquinas que rodam o SEI.                                       |
| InfraMail (ver descrição na seção "Configuracao SEI") |                                                                 |

# 6 Configuração SEI

Abrir o arquivo /opt/sei/config/ConfiguracaoSEI.php e atualizar os parâmetros:

| SEI                         |                                                                                |
|-----------------------------|--------------------------------------------------------------------------------|
| URL                         | http://[servidor_sei]/sei                                                      |
| Producao                    | true (se colocar o valor false o sistema exibirá detalhes de erros para o      |
|                             | usuário final e não fará cache de javascript/css degradando o                  |
|                             | desempenho, por isso, para o servidor de produção DEVE ter valor               |
|                             | true)                                                                          |
| DigitosDocumento            | Opcional (valor padrão 7). Informa a quantidade de dígitos para os             |
|                             | números de documento.                                                          |
| NumLoginUsuarioExternoS     | Opcional (valor padrão 3). Indica quantas vezes a tela de login para           |
| emCaptcha                   | usuários externos permitirá que o usuário erre a senha antes de exibir         |
|                             | o captcha.                                                                     |
| TamSenhaUsuarioExterno      | Opcional (valor padrão 8). Indica o número mínimo de caracteres                |
|                             | para o cadastramento de senha de usuário externo. O sistema obriga             |
|                             | que a senha contenha pelo menos um número e uma letra.                         |
| DebugWebServices            | Opcional (valor padrão 0). Permite ativar a gravação do                        |
|                             | processamento dos web services na tabela de log do sistema. Valores            |
|                             | disponivels:                                                                   |
|                             | 0 - nennuma gravação                                                           |
|                             | 1 - grava apenas os parametros recebidos                                       |
|                             | 2 - grava parametros e acessos ao banco (pode ramar em caso de erro            |
| <b>Papasitorio</b> Arguivos | Indica o local para gravação e consulta de documentos externos, ex :           |
| RepositorioArquivos         | sei nfs/dados. Este diretório costuma ser maneado em um Storage e              |
|                             | $N\tilde{A}\Omega$ deve ser criado dentro da pasta raiz do apache (normalmente |
|                             | /sry/www/htdocs ou /var/www/html) O usuário do anache deverá ter               |
|                             | permissão de escrita neste diretório                                           |
| Modulos                     | Opcional. Caminho para módulos de código específicos da                        |
|                             | instituição.                                                                   |
| SessaoSEI                   |                                                                                |
| SiglaOrgaoSistema           | Utilizar a mesma sigla dos updates realizados nas tabelas de orgao             |
| SiglaSistema                | SEI                                                                            |
| PaginaLogin                 | http://[servidor_sip]/sip/login.php                                            |
| SipWsdl                     | http://[servidor_sip]/sip/controlador_ws.php?servico=wsdl                      |
| L                           | 10                                                                             |

| https                   | true/false - se habilitado então todas as páginas utilizarão o protocolo                               |
|-------------------------|----------------------------------------------------------------------------------------------------|
|                         | (ver seção HTTPS)                                                                                      |
| PaginaSEI               |                                                                                                    |
| NomeSistema             | Usado nos títulos das janelas                                                                          |
| NomeSistemaComplemento  | Opcional. Texto exibido ao lado do ícone do sistema na barra superior                                  |
|                         | (ex.: "Teste", "Homologação", vazio em produção)                                                       |
| LogoMenu                | Opcional. Permite exibir um logo abaixo do menu principal. Deve                                        |
|                         | conter o código HTML correspondente.                                                                   |
| OrgaoTopoJanela         | Opcional (valor padrão S). Indica qual a descrição do órgão que                                        |
|                         | aparecerá no topo da janela onde: $S = $ órgão do sistema e $U = $ órgão                               |
|                         | do usuário logado.                                                                                     |
| BancoSEI                | L                                                                                                    |
| Servidor                | [servidor_bd]                                                                                          |
| Porta                   | [número da porta de conexão]                                                                           |
| Banco                   | [banco sei]                                                                                            |
| Usuario                 | [usuário banco sei]                                                                                    |
| Senha                   | [senha banco sei]                                                                                      |
| Tipo                    | MySql, SqlServer ou Oracle                                                                             |
| PesquisaCaseInsensitive | Opcional (valor padrão false). Indica se o servidor do banco de dados                                  |
|                         | está configurado para não fazer distinção nas pesquisas (LIKE) entre                                   |
|                         | letras maiúsculas e minúsculas o que pode trazer ganho de                                              |
|                         | desempenho.                                                                                            |
| CacheSEI                |                                                                                                    |
| Servidor                | Endereço do servidor memcache                                                                          |
| Porta                   | Porta do memcache                                                                                      |
| Timeout                 | Opcional (valor padrão 1). Tempo em segundos para obter resposta                                       |
|                         | do servidor memcache.                                                                                  |
| Tempo                   | Opcional (valor padrão 3600). Tempo em segundos que algumas                                            |
|                         | informações serão retidas na cache de memória.                                                         |
| RH                      |                                                                                                    |
| CargoFuncao             | Endereço para o serviço de recuperação de Cargos/Funções para                                          |
|                         | assinatura de documentos (opcional).                                                                   |
| Solr                    |                                                                                                    |
| Servidor                | Indica a máquina onde está instalado o mecanismo de indexação,                                         |
|                         | exemplo: http://[servidor_solr]:8080/solr                                                              |
| CoreProtocolos          | sei-protocolos                                                                                         |
| TempoCommitProtocolos   | Opcional (valor padrão 300). Tempo máximo em segundos que o                                            |
|                         | Solr levará para indexar os protocolos.                                                                |
| CoreBasesConhecimento   | sei-bases-conhecimento                                                                                 |
| TempoCommitBasesConhe   | Opcional (valor padrão 60). Tempo máximo em segundos que o Solr                                        |
| cimento                 | levará para indexar as bases de conhecimento.                                                          |
|                         |                                                                                                    |
| CorePublicações         | sei-publicacoes                                                                                        |
| Color dolledeoes        |                                                                                                    |
| TempoCommitPublicacoes  | Opcional (valor padrão 60). Tempo máximo em segundos que o Solr                                        |
| TempoCommitPublicacoes  | Opcional (valor padrão 60). Tempo máximo em segundos que o Solr<br>levará para indexar as publicações. |

| Servidor                    | Esta chava á opcional, caso ala pão avista apanas pão sará possíval                                                                      |
|-----------------------------|----------------------------------------------------------------------------------------------------|
| Servidor                    | Esta chave e opcional, caso ela nao exista apenas nao sera possivel<br>marcar documentos externos nos formatos OpenOffice (doc. vis. pre |
|                             | naical documentos externos nos formatos OpenOffice (doc, xis, pps,                                                                       |
|                             | eic.) para geração do PDF da arvore de processo. Nellium erro sera                                                                       |
|                             | gerado pois o sistema ira bioquear automaticamente a seleção destes                                                                      |
|                             | documentos. Informar o endereço do serviço,ex:                                                                                           |
|                             | http://[servidor_jod]:8080/converter/service                                                                                             |
| HostWebService (ver detalhe | s de configuração na seção Configuração de Acesso de Web Services)                                                                       |
| Edoc                        | [servidor.net]                                                                                                    |
|                             | Referências (IP, nome na rede) para as máquinas do repositório de                                                                        |
|                             | arquivos eDoc (descontinuado)                                                                                                    |
| Sip                         | [servidor_sip]                                                                                                    |
|                             | Indicar todas as referências (IP e nome na rede) da máquina que                                                                          |
|                             | executa o SIP, para o devido acesso ao serviço de sincronização de                                                                       |
|                             | usuários/unidades/órgãos. O SIP tentará replicar estes dados para o                                                                      |
|                             | SEI e caso esta chave não esteja correta será gerado um erro de                                                                          |
|                             | Acesso Negado.                                                                                                    |
| Publicacao                  | Referências (IP, nome na rede) dos veículos de publicação externos                                                                       |
|                             | cadastrados.                                                                                                    |
| Ouvidoria                   | Referências (IP, nome na rede) da máquina que hospeda o formulário                                                                       |
|                             | de Ouvidoria personalizado. Se utilizando o formulário de ouvidoria                                                                      |
|                             | padrão disponibilizado pelo SEI então configurar com as máquinas                                                                         |
|                             | que rodam o SEI                                                                                                    |
| InfraMail                   |                                                                                                    |
| Tipo                        | 1 – utiliza configuração do Sistema Operacional através do aplicativo                                                                    |
|                             | sendmail                                                                                                    |
|                             | 2 - permite configurar um servidor SMTP (neste caso os campos                                                                            |
|                             | abaixo deverão ser preenchidos)                                                                                                    |
| Servidor                    | Servidor SMTP                                                                                                    |
| Porta                       | Porta SMTP                                                                                                    |
| Codificação                 | Codificação para envio da mensagem e anevos: Shit 7bit binary                                                                            |
| Codificação                 | base64 quoted-printable                                                                                                    |
| Autenticar                  | true/false - Indica se o servidor SMTP requer autenticação                                                                               |
| Usuário                     | Obrigatório se Autenticar igual true. Usuário para autenticação                                                                          |
| Senha                       | Obrigatório se Autenticar igual true Sanha do usuário para                                                                               |
|                             | autenticação.                                                                                                    |
| Seguranca                   | Opcional (valor padrão TLS). Indica se a comunicação entre o                                                                             |
|                             | sistema e o servidor de email deve ser criptografada. Valores                                                                            |
|                             | possíveis: TLS, SSL e vazio para nenhum.                                                                                                 |
| MaxDestinatarios            | Opcional. Número máximo de destinatários permitido pelo servidor                                                                         |
|                             | de email. O sistema fará uma validação prévia antes de submeter ao                                                                       |
|                             | servidor.                                                                                                    |
| MaxTamAnexosMb              | Opcional. Tamanho máximo dos anexos permitido pelo servidor de                                                                           |
|                             | email O sistema fará uma validação prévia antes de submeter ao                                                                           |
|                             | servidor                                                                                                    |
| Protegido                   | Evita envio incorreto de email no ambiente de desenvolvimento, se                                                                        |
| TOUGIGO                     | for preenchido com um ou mais anderesos de amail antão todos os                                                                          |
|                             | nor precincindo com un ou mais endereços de eman entro todos os                                                                          |
|                             | unans enviados terao o destinatario ignorado e substituido por este                                                                      |
|                             | valui                                                                                                    |

```
Dominios
                          Opcional. Permite especificar o conjunto de atributos acima
                          individualmente para cada domínio de conta remetente. Se não existir
                          um domínio mapeado então utilizará os atributos gerais da chave
                          InfraMail (em negrito no exemplo):
                          array('Tipo' => '2',
                                'Servidor' => '10.1.6.15',
                                'Porta' => '25',
                                'Codificacao' => '8bit'
                                'MaxDestinatarios' => 20,
                                'MaxTamAnexosMb' => 10,
                                'Seguranca' => 'TLS',
                                'Autenticar' => false,
                                'Usuario' => '',
                                'Senha' => '',
                                'Protegido' => ''
                                'Dominios' => array(
                                    'Porta' => '25',
                                                         'Codificacao' => '8bit',
                                                         'MaxDestinatarios' => 25,
                                                         'MaxTamAnexosMb' => 15,
                                                         'Seguranca' => 'TLS',
                                                         'Autenticar' => false,
                                                         'Usuario' => '',
                                                         'Senha' => '',
                                                         'Protegido' => '')
                                                   )
                                 )
                          Caso todos os domínios estejam mapeados individualmente então os
                          atributos gerais podem ser omitidos:
                           'InfraMail' => array(
                             'Dominios' => array(
                               'abc.jus.br' => array(...),
                               'def.gov.br' => array(...)
                                                 )
```

## 7 Configuração de Acesso aos Web Services

A comunicação entre o SEI e o SIP ocorre via Web Services. Como estes sistemas costumam estar disponíveis na Web existe uma configuração que permite especificar quais máquinas possuem permissão para chamar os serviços. Esta configuração é feita através da chave HostWebService existente nos arquivos ConfiguraçãoSEI.php e ConfiguraçãoSip.php.

Cada sub-chave de HostWebService representa um conjunto de serviços disponíveis e pode conter mais de um valor pois muitas vezes a máquina de origem (requisitante do serviço) é identificada no PHP pelo IP, outras vezes pelo nome da máquina. Já ocorreram casos em que a identificação ocorria de forma alternada: em uma chamada era o IP e na próxima o nome da máquina. Esta resolução de nome é diretamente influenciada pela configuração do ambiente de rede.

A configuração dos valores para as sub-chaves pode ser feita utilizando o caractere curinga "\*", ex.:

```
'HostWebService' => array(
    'Replicacao' => array('10.100.10.5'), //sistema de RH ou deixar vazio '' para nenhum
    'Pesquisa' => array('*'), //qualquer máquina (NÃO RECOMENDADO), colocar os nós do SEI
    'Autenticacao' => array('10.100.200.*', 'no*.trf4.jus.br') //IPs e nós do SEI
    )
```

Será processado apenas um curinga por valor cadastrado, por exemplo, o valor "\*.100.50.\*" não é válido. Se uma máquina tentar chamar um serviço e não estiver autorizada então um erro de "Acesso Negado" será lançado e gravado na tabela de logs informando qual máquina tentou acesso (menu Infra/Log).

#### 8 Acesso aos Sistemas

Neste ponto SIP e SEI já estarão configurados e o acesso aos sistemas poderá ser realizado utilizando as URLs abaixo (informar o valor teste para usuário e senha):

SIP - http://[servidor\_sip]/sip SEI - http://[servidor\_sei]/sei

#### 9 Integração LDAP/AD

A autenticação de usuários internos é realizada por meio de integração entre o SIP e os servidores OpenLDAP e/ou ActiveDirectory da instituição. Seguir os passos abaixo para realizar a configuração:

1) logar no SIP com o usuário e senha teste;

2) criar um usuário que será o administrador através do menu "Usuários" (a Sigla deve ser o login de rede do usuário utilizado normalmente);

3) acessar o menu Sistemas/Administradores e através do botão Novo definir o usuário criado como Administrador do Sistema SIP, após repita este passo mas agora para o sistema SEI;

4) acessar o menu Servidores de Autenticação e através do botão Novo cadastrar o servidor de autenticação:

| Alterar Servidor de Aute                 | nticaçá     | ăo                 |                     |
|------------------------------------------|-------------|--------------------|---------------------|
|                                          |             |                    | Salvar Cancelar     |
| Nome:                                    | Tipo:       |                    | Versão:             |
| AD/TRF4                                  | Active Di   | irectory 💌         | 3 💌                 |
| Endereço:                                | Porta:      | Sufixo:            |                     |
| ad.trf4.jus.br                           | 389         | @trf4.jus.br       |                     |
| Usuário de Pesquisa:                     |             | Senha de Pesquisa: |                     |
| ad_sip                                   |             | •••••              |                     |
| * Contexto de Pesquisa:                  |             | * Atributo Filtro: | * Atributo Retorno: |
| ou=TRF4,dc=trf4,dc=jus,dc=br             |             | userPrincipalName  | distinguishedName   |
| * Estes campos serão obrigatórios caso u | um deles se | ja informado       |                     |
| Usuário de Teste:                        | Senha de    | e Teste:           |                     |
|                                          |             |                    | Testar              |
|                                          |             |                    |                     |
|                                          |             |                    |                     |

- Informar um nome para o servidor, o tipo (Active Directory ou OpenLDAP), a versão (2 ou 3), o endereço e porta da máquina;
- Campo Sufixo a sigla dos usuários cadastrados no SIP deve ser a mesma existente no servidor de autenticação. Se o atributo utilizado para busca no servidor contiver a sigla acrescida de um sufixo comum (normalmente o domínio) então ele pode ser informado no campo Sufixo. Assim a sigla do usuário não precisará conter este sufixo ficando mais curta para digitação/exibição nas telas dos sistemas;
- Os campos Usuário de Pesquisa e Senha de Pesquisa devem ser preenchidos caso o servidor não permita que conexões anônimas façam pesquisas;
- Os campos Contexto de Pesquisa, Atributo Filtro e Atributo Retorno serão utilizados para busca da identificação completa do usuário que está tentando autenticação. O valor recuperado será utilizado para validação da senha. Os valores mais comuns para Atributo Filtro são *cn* ou *userPrincipalName* e para o Atributo Retorno são *distinguishedName* ou *aliasedObjectName*. Se estes campos não forem informados o sistema tentará autenticar o usuário mesmo sem ter o contexto completo ao qual ele pertence. Na tela de exemplo se a sigla do usuário for "abc" o sistema tentará recuperar o valor do atributo distinguishedName pesquisando no contexto "ou=TRF4,dc=trf4,dc=jus,dc=br" por "userPrincipalName=abc@trf4.jus.br";
- Preencher os campos Usuário e Senha de Teste e pressionar o botão Testar. *ATENÇÃO: em caso de erro serão exibidas todas as senhas envolvidas (de pesquisa e do usuário de teste).* A trilha de processamento feita pelo sistema será exibida na tela permitindo identificar qual foi o problema. Quando a configuração estiver correta será apresentada a mensagem "Autenticação realizada com sucesso.". Neste caso, se o usuário preencher a senha errada deve exibir um erro "Usuário ou Senha inválida". Posteriormente, se ocorrer um erro ao autenticar na tela de login do sistema então será exibido apenas o texto "Erro desconhecido validando usuário." (os detalhes do erro nunca serão exibidos na tela de login porque podem revelar a senha do usuário);
- Após configurar o servidor de autenticação escolha Salvar;

5) acessar o menu Órgãos/Listar e alterar o cadastro do órgão:

| Alterar Órgão                                                             |                |                 |
|---------------------------------------------------------------------------|----------------|-----------------|
|                                                                           |                | Salvar Cancelar |
| <u>S</u> igla:                                                            |                |                 |
| TRF4                                                                      |                |                 |
| Descrição:                                                                |                |                 |
| Tribunal Regional Federal da 4ª Região                                    |                |                 |
| Autenticar Usuários neste Órgão<br>Servidores de Autenticação Associados: |                |                 |
| AD/TRF4                                                                   | <b>2 ×</b><br> |                 |
|                                                                           | ~              |                 |
| ,                                                                         |                |                 |
|                                                                           |                |                 |

- Marcar a opção Autenticar Usuários neste Órgão;
- Clicar na lupa existente no campo "Servidores de Autenticação Associados" e transportar o servidor de autenticação cadastrado. É possível transportar mais de um servidor de autenticação, neste caso, o sistema tentará autenticar na ordem em que eles aparecem na lista (no primeiro que funcionar será assumido que a autenticação foi bem sucedida).

Se, por algum motivo, a sessão com o SIP for fechada com os parâmetros de autenticação salvos de maneira incorreta então não será mais possível logar novamente para corrigir (dará erro de autenticação). Neste caso será necessário reverter desligando a autenticação do órgão através da execução do comando abaixo na base do SIP:

update orgao set sin\_autenticar='N' where id\_orgao=0;

### 10 Carga e Sincronização de Usuários e Unidades

A carga inicial de usuários e unidades deve ser feita exclusivamente na base do SIP. Os usuários serão replicados quando ganharem permissão no sistema e as unidades quando forem adicionadas na hierarquia utilizada pelo SEI. Também é possível replicar todos os usuários e unidades executando os agendamentos "replicarTodosUsuariosSEI" e "replicarUnidadesHierarquiaSEI" através do menu Infra/Agendamentos ação "Executar Agendamento";

Verificar no menu Infra/Sequências do SIP o valor atual para as seqüências "usuario" e "unidade". Utilizar os respectivos IDs como iniciais para geração dos inserts nas tabelas usuario e unidade. Após rodar as inserções acessar novamente a tela de seqüências e atualizar o valor atual para o último gerado.

insert into usuario (id\_usuario, id\_origem, id\_orgao, sigla, nome, sin\_ativo) values
(100000355, '192332453', 0, 'fss', 'Fulano da Silva Soares', 'S');

| id_usuario | Sequencial iniciando com o valor atual para a seqüência usuario               |
|------------|-------------------------------------------------------------------------------|
| id_origem  | ID do usuário no sistema de origem da instituição. Poderá ser utilizado       |
|            | posteriormente em integrações como no serviço do SEI que busca                |
|            | automaticamente o cargo para assinatura e o serviço do SIP para replicação de |
|            | permissões.                                                                   |
| id_orgao   | ID correspondente ao órgão do usuário (ver tabela orgao)                      |
| sigla      | Sigla do usuário (não deve haver siglas repetidas no mesmo id_orgao)          |
| nome       | Nome do usuário                                                               |
| sin_ativo  | S                                                                             |

onde:

OBS: O SEI possui algumas faixas de valores reservadas na tabela de usuários então o valor atual do seqüencial de usuários no SIP não deve ser reiniciado (deve ser obrigatoriamente maior ou igual a 100000000).

insert into unidade (id\_unidade, id\_origem, id\_orgao, sigla, descricao, sin\_global, sin\_ativo) values (9999, '10981', 0, 'PRES', 'Presidência', 'N', 'S');

onde:

| id_unidade | Sequencial iniciando com o valor atual para a seqüência unidade                                                                                             |
|------------|----------------------------------------------------------------------------------------------------|
| id_origem  | ID da unidade no sistema de origem da instituição. Poderá ser utilizado posteriormente em integrações como no serviço do SIP para replicação de permissões. |
| id_orgao   | ID correspondente ao órgão da unidade (ver tabela orgao)                                                                                                    |
| sigla      | Sigla da unidade (não deve haver siglas repetidas no mesmo id_orgao)                                                                                        |
| descricao  | Descrição da unidade                                                                                                    |
| sin_global | N (atributo reservado)                                                                                                    |
| sin_ativo  | S                                                                                                    |

OBS 1: A unidade de TESTE enviada junto com a base de dados NÃO deve ser excluída porque é utilizada temporariamente pelo SEI em algumas chamadas de Web Services. Se ela for excluída é necessário recriar, adicionar na hierarquia e atualizar o parâmetro ID\_UNIDADE\_TESTE através do menu Infra/Parâmetros no SEI;

OBS 2: Em cada órgão é necessário que exista uma unidade "global" (com o campo sin\_global=S). A sigla utilizada normalmente é "\*". Um usuário com permissão nesta unidade ganhará automaticamente permissão em todas as unidades do respectivo órgão. Ou seja, ao logar no sistema todas as unidades estarão disponíveis para escolha. Esta unidade normalmente é utilizada apenas por usuários da informática ou gestores do sistema.

É possível também fazer uma carga inicial da hierarquia de unidades. Embora o script seja um pouco mais complexo devido à necessidade de tratamento das precedências de inserção nas relações pai/filho.

insert into rel\_hierarquia\_unidade (id\_hierarquia, id\_unidade, id\_hierarquia\_pai, id\_unidade\_pai, dta\_inicio, dta\_fim, sin\_ativo) values (100000018, 999, 100000018, 222, '2014-03-10', null, 'S');

onde:

| id_hierarquia     | ID da hierarquia associada com o sistema SEI (ver campo id_hierarquia na tabela  |
|-------------------|----------------------------------------------------------------------------------|
|                   | sistema)                                                                         |
| id_unidade        | ID da unidade que está sendo adicionada na hierarquia                            |
| id_hierarquia_pai | ID da hierarquia associada com o sistema SEI (passar null se a unidade que está  |
|                   | sendo adicionada for raiz)                                                       |
| id_unidade_pai    | ID da unidade hierarquicamente superior (passar null se a unidade que está sendo |
|                   | adicionada for raiz)                                                             |
| dta_inicio        | Data inicial de uso da unidade                                                   |
| dta_fim           | Data final de uso da unidade (passar null se não tiver um prazo)                 |
| sin_ativo         | S                                                                                |

O SIP possui um Web Service para replicação de usuários, ver detalhes no documento SEI-Web-Services-v3.0.0.pdf seção Serviços Disponibilizados pelo SIP. É possível utilizar este serviço em conjunto com uma execução diária do agendamento "replicarTodosUsuariosSEI" para manter o sincronismo entre todos os usuários do RH e os usuários disponíveis no SEI.

*OBS: O agendamento replicarTodosUsuariosSEI considera apenas usuários com o campo id\_origem da tabela usuario preenchido.* 

# 11 Tabela de Parâmetros SIP

As configurações da tabela de parâmetros podem ser realizadas através do menu Infra/Parâmetros (o usuário deve ser administrador do sistema SIP – menu Sistemas/Administradores):

| EMAIL_SISTEMA                       | naoresponder@ (endereço utilizado por mensagens enviadas      |
|-------------------------------------|---------------------------------------------------------------|
|                                     | pelo sistema)                                                 |
| EMAIL_ADMINISTRADOR                 | Endereço para envio de emails informando erro em agendamentos |
|                                     | de tarefas do sistema (mais de um email pode ser informado    |
|                                     | utilizando ponto e vírgula como separador)                    |
| ID_SISTEMA_SIP                      | Valor do campo sistema.id_sistema referente ao sistema SIP    |
| ID_USUARIO_SIP                      | Valor do campo usuario.id_usuario referente ao usuário SIP    |
| ID_PERFIL_SIP_ADMINISTRADOR_SIP     | Apontamentos para os perfis reservados do SIP                 |
| ID_PERFIL_SIP_ADMINISTRADOR_SISTEMA |                                                               |
| ID_PERFIL_SIP_BASICO                |                                                               |
| ID_PERFIL_SIP_COORDENADOR_PERFIL    |                                                               |
| ID_PERFIL_SIP_COORDENADOR_UNIDADE   |                                                               |
| SIP_VERSAO                          | Indica a versão instalada                                     |

OBS: o sistema poderá automaticamente alterar/adicionar parâmetros nesta tabela.

### 12 Tabela de Parâmetros SEI

As configurações da tabela de parâmetros podem ser realizadas através do menu Infra/Parâmetros do SEI (necessária permissão no perfil Informática):

| ID_MODELO_INTERNO_BASE_CONH  | Modelo de documento utilizado pelo editor web para geração de Bases de     |
|------------------------------|----------------------------------------------------------------------------|
| ECIMENTO                     | Conhecimento                                                               |
| ID_SERIE_EMAIL               | ID do tipo de documento email (valor serie.id_serie correspondente)        |
| ID_SERIE_OUVIDORIA           | ID do tipo de documento ouvidoria (valor serie.id_serie correspondente)    |
| ID_UNIDADE_TESTE             | Identificador da unidade de teste do sistema (unidade.id_unidade). Esta    |
|                              | unidade deve existir pois é utilizada temporariamente em algumas           |
|                              | chamadas de Web Services.                                                  |
| SEI_ACESSO_FORMULARIO_OUVIDO | 0 - os formulários de contato terão as mesmas regras de acesso que         |
| RIA                          | qualquer outro documento                                                   |
|                              | 1 - os formulários de contato somente poderão vistos na unidade de         |
|                              | ouvidoria onde foram gerados                                               |
| SEI_EMAIL_ADMINISTRADOR      | Endereço para envio de emails informando erro em agendamentos de           |
|                              | tarefas do sistema (mais de um email pode ser informado utilizando vírgula |
|                              | como separador)                                                            |
| SEI_EMAIL_SISTEMA            | naoresponder@ (endereço utilizado por mensagens enviadas pelo              |
|                              | sistema)                                                                   |
| SEI_HABILITAR_AUTENTICACAO_D | 0 - desabilitado                                                           |
| OCUMENTO_EXTERNO             | 1 - habilitado somente para unidades de protocolo                          |
|                              | 2 - habilitado para todos os usuários                                      |
| SEI_HABILITAR_GRAU_SIGILO    | 0 – desabilitado                                                           |
|                              | 1 – opcional                                                               |
|                              | 2 – obrigatório                                                            |
| SEI_HABILITAR_HIPOTESE_LEGAL | 0 – desabilitado                                                           |
|                              | 1 – opcional                                                               |
|                              | 2 – obrigatório                                                            |

| SEI_HABILITAR_MOVER_DOCUMEN   | 0 - desabilitado                                                                                                    |
|-------------------------------|----------------------------------------------------------------------------------------------------|
| ТО                            | 1 - habilitado somente para unidades de protocolo                                                                                                    |
|                               | 2 - habilitado para todos os usuários                                                                                                    |
|                               | 3 - habilitado somente para documentos externos incluídos por unidades d                                                                                                    |
|                               | protocolo                                                                                                    |
|                               | A equivalente as onções 1 e 3 unidades de protocolo nodem mover                                                                                                    |
|                               | qualquer degumente esterne e es demais unidades energes degumentes                                                                                                    |
|                               | qualquer documento externo e as demais unidades apenas documentos                                                                                                    |
|                               | incluidos por unidades de protocolo                                                                                                    |
| SEI_HABILITAR_NUMERO_PROCESS  | Ao gerar um processo exibe campo para digitação do número e da data de                                                                                                    |
| O_INFORMADO                   | autuação:                                                                                                    |
|                               | 0 - desabilitado                                                                                                    |
|                               | 1 - habilitado somente para unidades de protocolo                                                                                                    |
|                               | 2 - habilitado para todos os usuários                                                                                                    |
| SEI_HABILITAR_VALIDACAO_CPF_C | 0 – desabilitado                                                                                                    |
| ERTIFICADO DIGITAL            | 1 – habilitado (o CPF do certificado deverá ser igual ao do usuário                                                                                                    |
| _                             | assignate)                                                                                                    |
| SEL HABILITAR VALIDAÇÃO EXTE  | 0 - desabilitado                                                                                                    |
| NSAO AROUIVOS                 | 1 - habilitado (somente serão aceitos arquivos contendo as extensões                                                                                                    |
|                               | adastradas atravás do monu Administração/Extonçãos do Arquivos                                                                                                    |
|                               | cadastradas atraves do menu Administração/Extensões de Arquivos                                                                                                    |
|                               | Permitidas)                                                                                                    |
| SEI_ID_SISTEMA                | Valor do campo sistema.id_sistema referente ao sistema SEI na base de                                                                                                    |
|                               | dados do SIP                                                                                                    |
| SEI_MASCARA_ASSUNTO           | Para montagem da máscara podem ser utilizados os caracteres:                                                                                                    |
|                               | # - número,                                                                                                    |
|                               | A - letra maiúscula                                                                                                    |
|                               | a - letra minúscula                                                                                                    |
|                               | L - letras maiúsculas ou minúsculas                                                                                                    |
|                               |                                                                                                    |
|                               | Fx · ## ## ##                                                                                                    |
| SEL MASCARA NUMERO PROCESSO   | Oncional Para montagem da máscara nodem ser utilizados os caracteres:                                                                                                    |
|                               | b) peronal. 1 ara montagem da mascara podem ser atmizados os caracteres.                                                                                                    |
|                               |                                                                                                    |
|                               | A - letra maiuscula                                                                                                    |
|                               | a - letra minuscula                                                                                                    |
|                               | L - letras maiúsculas ou minúsculas                                                                                                    |
|                               | Ev. #### ###### ##                                                                                                    |
| SEL MAX TAM MENSAGEM OLIVID   | 2000 (nermite limitar o número de caracteres de mansagam de texto no                                                                                                    |
|                               | formulário de ouvidorio)                                                                                                    |
|                               |                                                                                                    |
| SEI_MISG_AVISU_CADASTRO_USUA  | Permite exibir um aviso para os usuarios externos antes que eles efetuem                                                                                                    |
| RIO_EXTERNO                   | cadastro no sistema. Se este campo estiver vazio nenhuma mensagem será                                                                                                    |
|                               | apresentada e o usuário será direcionado diretamente para o formulário de                                                                                                    |
|                               | cadastro. O conteúdo da mensagem pode estar no formato texto ou HTMI                                                                                                    |
| SEI_MSG_FORMULARIO_OUVIDORIA  | Permite exibir um texto no topo da página do formulário de ouvidoria. O                                                                                                    |
|                               | conteúdo da mensagem pode estar no formato texto ou HTML.                                                                                                    |
| SEI NUM FATOR DOWNLOAD AUT    | Opcional. Permite limitar o download automático de arquivos externos de                                                                                                    |
| OMATICO                       | acordo com a velocidade de transferência de dados do usuário. Se a                                                                                                    |
|                               | velocidade do usuário for 150kb/s e o fator for configurado com 5 então                                                                                                    |
|                               | para arguivas majoras que 750kb (150 x 5) será evibide um linh nore a                                                                                                    |
|                               | para arquivos maiores que 750k0 (150 x 5) sera exibido um mik para o                                                                                                    |
|                               | usuario (ao inves de iniciar automaticamente o download). As velocidades                                                                                                    |
|                               | de transferência dos usuários podem ser consultadas através do menu                                                                                                    |
|                               | Infra/Velocidades de Transferência de Dados.                                                                                                    |
|                               | OBS: A velocidade somente será atualizada quando o usuário visualizar u                                                                                                    |
|                               | documento externo maior que 256kb.                                                                                                    |
| SEI NUM MAX DOCS PASTA        | 20 - informa o número de documentos para agrupamento em pastas na                                                                                                    |
|                               | árvore de processo. Deixar vazio para não realizar agrupamento                                                                                                    |
|                               | realized and the second second s |

| SEI_NUM_PAGINACAO_CONTROLE_   | 100 - informa o número de processos para realizar paginação na tela de      |
|-------------------------------|-----------------------------------------------------------------------------|
| PROCESSOS                     | Controle de Processos. O número informado é aplicado individualmente        |
|                               | nas colunas Recebidos e Gerados então se for deixado o valor padrão 100     |
|                               | serão exibidos na tela até 200 processos (100 em cada coluna). Deixar vazio |
|                               | para não realizar paginação.                                                |
| SEI_SUFIXO_EMAIL              | .jus.br - sufixo adicionado em emails enviados pelo sistema, corresponde ao |
|                               | valor da variável @sufixo_email@ referenciada no cadastro de e-mails do     |
|                               | sistema (menu Administração/E-mails do Sistema)                             |
| SEI_TAM_MB_DOC_EXTERNO        | 200 (valor em Mb), é necessário também configurar no php.ini as variáveis:  |
|                               | post_max_size 256M                                                          |
|                               | upload_max_filesize 200M                                                    |
| SEI_TIPO_ASSINATURA_INTERNA   | Permite controlar as opções exibidas para assinatura interna de documentos: |
|                               | 1 - login/senha e certificado digital                                       |
|                               | 2 - somente login/senha                                                     |
|                               | 3 - somente certificado/digital                                             |
| SEI_TIPO_AUTENTICACAO_INTERNA | Permite controlar as opções exibidas para autenticação interna de           |
|                               | documentos:                                                                 |
|                               | 1 - login/senha e certificado digital                                       |
|                               | 2 - somente login/senha                                                     |
|                               | 3 - somente certificado/digital                                             |
| SEI_WS_NUM_MAX_DOCS           | 5 (número máximo de documentos que podem ser gerados simultaneamente        |
|                               | em um processo através da API de Web Services do SEI)                       |

OBS: o sistema poderá automaticamente alterar/adicionar parâmetros nesta tabela.

### **13 Agendamentos**

Os sistemas possuem alguns agendamentos de tarefas para manutenção. No SEI (menu Infra/Agendamentos) as tarefas agendadas são:

(1) remoção de dados temporários de estatísticas

(2) remoção de dados temporários de auditoria

(3) remoção de arquivos associados com documentos externos excluídos

(4) remoção de arquivos criados pelo serviço adicionarArquivo e não utilizados a mais de 24 horas

(5) envio de comando de otimização de índices para o Solr

(6) agendamento de teste para auxílio na configuração

(7) confirmação de publicações do veículo interno

E no SIP (menu Infra/Agendamentos):

(1) remoção de dados temporários de login

(2) agendamento de teste para auxílio na configuração

(3) replicação de todos os usuários para o SEI (desativado por padrão)

(4) replicação de todas as unidades da hierarquia para o SEI (desativado por padrão)

Se necessário, os horários de execução podem ser alterados através do menu Infra/Agendamentos evitando conflito com o horário de backup;

É necessário criar agendamentos nos servidores do SEI e do SIP para execução de hora em hora dos arquivos /opt/sei/scripts/AgendamentoTarefaSEI.php e /opt/sip/scripts/AgendamentoTarefaSip.php. Exemplo crontab Linux:

```
00 * * * * root /usr/bin/php -c /etc/php.ini /opt/sei/scripts/AgendamentoTarefaSEI.php 2>&1 >> /root/infra_agendamento_sei.log
```

```
00 * * * * root /usr/bin/php -c /etc/php.ini /opt/sip/scripts/AgendamentoTarefaSip.php 2>&1 >> /root/infra_agendamento_sip.log
```

As tarefas agendadas nos sistemas podem ser visualizadas através do menu Infra/Agendamentos. É possível disparar um agendamento manualmente através da ação "Executar Agendamento". Todos os agendamentos, quando executados, gravam um registro na tabela de logs (menu Infra/Log). Caso ocorra um erro os detalhes serão gravados no log e um email será enviado para os endereços cadastrados no parâmetro EMAIL\_ADMINISTRADOR (menu Infra/Parâmetros).

Em ambos os sistemas serão configurados agendamentos de teste. As únicas operações realizadas por estes agendamentos são a gravação de um registro no log e o envio de um email para os administradores. Após o funcionamento automático destes agendamentos (programados para executar de hora em hora) eles podem ser desativados através da ação "Desativar Agendamento" (menu Infra/Agendamentos no SEI e SIP).

### **14 Scripts**

O diretório sei/scripts contém arquivos que podem ser executados diretamente em um console sem a necessidade de login. Por isso é muito importante que este diretório não esteja localizado abaixo do DocumentRoot do apache (conforme orientação constante na seção Código Fonte). Abaixo uma descrição dos scripts disponíveis:

| AgendamentoTarefaSEI.php             | Utilizado para executar os agendamentos diários (ver seção Agendamentos)       |
|--------------------------------------|--------------------------------------------------------------------------------|
| atualizar_versao.php                 | Deve ser utilizado apenas quando a instituição estiver atualizando uma         |
|                                      | versão do sistema                                                              |
| atualizar_sequencias.php             | Refaz o sincronismo entre as tabelas e suas respectivas seqüencias de          |
|                                      | controle. Pode ser necessário, por exemplo, se ao restaurar um backup os       |
|                                      | sequenciais foram reiniciados ou apresentam inconsistência provocando          |
|                                      | erros de chave primária duplicada.                                             |
| indexacao_protocolos_completa.php    | Indexação de processos/documentos por meio do console. A indexação             |
| [dd/mm/aaaa]                         | começará pelos protocolos mais recentes. O parâmetro data é opcional e         |
|                                      | indica a data a partir da qual deverá ser iniciada a indexação sendo útil para |
|                                      | reiniciar o procedimento após algum imprevisto. Este procedimento,             |
| *                                    | dependendo do número de protocolos, poderá levar días.                         |
| indexacao_bases_conhecimento.php     | Permite disparar a indexação de bases de conhecimento por meio do              |
| *                                    | console.                                                                       |
| indexacao_publicacoes.php            | Permite disparar a indexação de publicações por meio do console.               |
| indexacao_parcial.php [dd/mm/aaaa    | Este procedimento verifica tudo que foi alterado em determinado período        |
| hh:mm] [dd/mm/aaaa hh:mm]            | atualizando os índices de pesquisa (alteração em níveis de acesso,             |
|                                      | protocolos gerados, protocolos excluídos, publicações,). Os dois               |
|                                      | parâmetros são obrigatórios indicando a data/hora de início e a data/hora      |
|                                      | final. Deve ser utilizado após o servidor de indexação ficar indisponível      |
| *                                    | temporariamente.                                                               |
| indexacao_processo.php [protocolo]   | Força a indexação do processo informado com seus documentos.                   |
| indexacao_controle_interno.php *     | Realiza a indexação de todos os protocolos afetados pelos Critérios de         |
|                                      | Controle Interno definidos (menu Administração/Critérios de Controle           |
|                                      | Interno). Deve ser utilizado caso ocorra algum erro no cadastro/alteração de   |
|                                      | critérios.                                                                     |
| verificacao_repositorio_arquivos.php | Lê todo o conteúdo do repositório de arquivos verificando se houve             |
|                                      | alteração no hash de conteúdo registrado na base de dados. Esta operação       |
|                                      | pode ser demorada e recomenda-se que seja executada eventualmente em           |
|                                      | dias com uso menor do sistema como sábados ou domingos.                        |

| importacao_pctt_abril_2016.php | Realiza carga do Plano de Classificação e Tabela de Temporalidade dos<br>Documentos Administrativos da Justiça Federal (versão abril/2016). Será<br>criada uma tabela de assuntos com o nome "PCTT abril/2016".                                                                                                    |
|--------------------------------|----------------------------------------------------------------------------------------------------|
| migracao_edoc.php [dd/mm/aaaa] | Permite importar os dados do antigo editor eDoc/Word para dentro do SEI.<br>O parâmetro data é opcional e indica a data dos documentos a partir da qual<br>deverá ser iniciada a migração. Não é necessário parar o sistema para<br>executar este script. Após a finalização o servidor eDoc poderá ser<br>desativado. É necessário criar previamente no arquivo<br>ConfiguracaoSEI.php uma chave BancoEdoc com os dados da conexão<br>direta a base de dados: |
|                                | <pre>'BancoEdoc' =&gt; array(   'Servidor' =&gt; '',   'Porta' =&gt; '',   'Banco' =&gt; '',   'Usuario' =&gt; '',   'Senha' =&gt; ''</pre>                                                                                                    |

\* Estas operações também podem ser realizadas por meio do menu Infra/Indexação do SEI (embora possam ocorrer problemas de timeout do navegador).

O SIP também possui um diretório sip/scripts mas com apenas dois arquivos AgendamentoTarefaSip.php e atualizar\_versao\_sei.php. Ambos são aplicados nas mesmas situações dos equivalentes existentes no SEI.

#### 15 Backup

O backup dos dados deve ser feito em dois passos:

1°) realizar o backup das bases de dados (SEI e SIP);

2°) realizar o backup do diretório de arquivos externos (valor informado no arquivo ConfiguraçãoSEI.php – chave SEI/RepositorioArquivos).

#### **IMPORTANTE:**

- o backup do diretório somente deve iniciar APÓS o término do backup das bases de dados;

- para restaurar um backup devem ser utilizados os backups das bases e do diretório realizados no mesmo dia (ou seja, todos os backups devem ser vistos como um só).

#### 16 Auditoria

O SEI e o SIP armazenam os dados de auditoria em uma tabela isolada chamada infra\_auditoria que pode ser consultada por meio do menu Infra/Auditoria. Entretanto no SEI, para evitar redundância de informações e tempo de processamento desnecessário, a maioria das operações que são registradas no histórico do processo não são registradas na auditoria. Esta tabela também pode ser utilizada para a recuperação do conteúdo de documentos internos cancelados ou excluídos. Para isso é necessário informar na tela Infra/Auditoria:

Recurso = [documento\_cancelar ou documento\_excluir] Período = [filtrar preferencialmente pelo dia do evento] Operação = [informar os 7 dígitos do número do documento SEI]

No resultado será possível selecionar o conteúdo HTML associado com o documento no momento do cancelamento ou exclusão.

#### 17 Tabelas de Log

As tabelas de log (menu Infra/Log) do SEI e do SIP não devem conter registros de erro. Registros de erro nestas tabelas indicam algum problema de configuração ou do sistema, sendo assim, recomendamos o monitoramento e a limpeza freqüentes destes registros. A limpeza pode ser feita diretamente pela interface do sistema, ou, no caso de uma quantidade muito grande de registros, através do comando:

delete from infra\_log;

#### **18 HTTPS**

Após instalação dos certificados nos servidores é possível ativar/desativar o HTTPS via arquivo de configuração. Para o SIP alterar a chave SessaoSip/https no arquivo ConfiguracaoSip.php e para o SEI mudar o valor da chave SessaoSEI/https no arquivo ConfiguracaoSEI.php. Com estas alterações todas as páginas nos dois sistemas utilizarão HTTPS.

Alterar o apontamento para a página inicial do SEI no cadastro do sistema existente no SIP. Assim após a autenticação o SIP já redirecionará para o SEI usando HTTPS. Para alterar o apontamento acessar no SIP o menu Sistemas/Listar, abrir a tela de alteração do sistema SEI e modificar o campo "Página Inicial" para:

https://[servidor\_sei]/sei/inicializar.php

Opcionalmente, para que a comunicação SIP  $\rightarrow$  SEI, via Web Services, utilize HTTPS é necessário mudar também o campo "Web Service" existente nesta tela para:

https://[servidor\_sei]/sei/controlador\_ws.php?servico=sip

E para que a comunicação SEI  $\rightarrow$  SIP, via Web Services, utilize HTTPS é necessário mudar no arquivo ConfiguracaoSEI.php o valor da chave SessaoSEI/SipWsdl para:

https://[servidor\_sip]/sip/controlador\_ws.php?servico=wsdl

Em ambos os casos é necessário instalar nos servidores as cadeias de certificados utilizadas. Um teste simples pode ser feito no linux realizando um wget do WSDL no prompt dos servidores:

Servidor SEI> wget https://[servidor\_sip]/sip/controlador\_ws.php?servico=wsdl

Servidor SIP> wget https://[servidor\_sei]/sei/controlador\_ws.php?servico=sip

Avisamos que na comunicação SEI  $\rightarrow$  SIP, via Web Services, ocorre envio da senha do usuário (por exemplo, na assinatura de documento por sigla/senha). A senha não trafega totalmente aberta mas o HTTPS é muito bem vindo neste caso.

Para que um sistema cliente utilize HTTPS nas chamadas de serviços do SEI basta invocar o WSDL utilizando o prefixo "https". Para detalhes dos serviços disponíveis ver documento SEI-Web-Services-v3.0.0.pdf.

Se utilizando uma arquitetura com balanceador e nós então é necessário criar uma configuração separada no balanceador para HTTPS. Caso contrário, a comunicação entre o cliente e o balanceador

será HTTPS, mas entre o balanceador e os nós será HTTP. Com isso o sistema não conseguirá identificar que a comunicação com o cliente já utiliza HTTPS e tentará redirecionar provocando um "loop infinito".

#### 19 Formulário de Ouvidoria

O SEI possui um formulário de ouvidoria padrão que pode ser acessado através do endereço:

http://[servidor\_sei]/sei/controlador\_externo.php?acao=ouvidoria&id\_orgao\_acesso\_externo=0

O parâmetro id\_orgao\_acesso\_externo indica em qual órgão será gerado o processo (verificar campo id\_orgao da tabela orgao). Também é necessário configurar a chave HostWebServices/Ouvidoria do arquivo ConfiguracaoSEI.php com o endereço dos servidores habilitados para chamada do serviço (normalmente os nós de aplicação do SEI).

No SEI é permitida apenas uma unidade de ouvidoria por órgão que pode ser configurada através do menu Administração/Unidades/Listar – ação Alterar Unidade – opção "Unidade de ouvidoria". Os tipos de processo exibidos são aqueles marcados como de ouvidoria através do menu Administração/Tipos de Processo/Listar – ação Alterar Tipo de Processo – opção "Exclusivo da Ouvidoria".

| Indu tercoule restant de verdado                                                                                                    |                                       |                                     |
|----------------------------------------------------------------------------------------------------|---------------------------------------|-------------------------------------|
| Cidede:<br>Second Relationados (se houver):<br>Second Relationados (se houver):<br>Second Relationados (se houver):<br>Second Relationados (se houver):<br>Processos Relationados (se houver):<br>Processos Relationados (se houver):<br>Second Relationados (se houver):<br>Destinationados (se houver):<br>Destinationados (se hou | RIBUNAL REGIONAL FEDERAL DA 4ª REGIÃO |                                     |
| Ividoria                                                                                                    |                                       |                                     |
| Inder Completo.*   mait*  DDD e Telefone:   port  istado:*  Cidade:*  port  port  port  port  port  port  port  port  port  port  port  port  port  port  port  port  port  port  port  port  port  port  port  port  port  port  port  port  port  port  port  port  port  port  port  port  port  port  port  port port                                                                                                    | Juvidoria                             |                                     |
| Istado-* Cidade-*  Cidade-*  Cidade-*  Cidade-*  Cidade-*  DDD e Telefone  Frocessos Relacionados (se houver)  Frocessos Relacionados (se houver)  Cidade-*  Digite o códgo da imagem ao lado  Digite o códgo da imagem ao lado  Caracteres restantes. 2000                                                                                                    |                                       |                                     |
| imail*     DD0 e Telefone       pPp:*       istado:*       Cidade:*       Imail*       Imail*       Imail*       DD0 e Telefone       Processos Relacionados (se houver):       Imail*       Imail*       I                                                                                                    | Nome Completo:*                       |                                     |
| PF:  ax voda hio tem CFF close axul  stado: Close: Processos Relacionados (se houver):  rensagem::  Não desejo receber retorno  Não desejo receber retorno  Dipte o código da imagem ao lado  Enver Campos Obrigatórios                                                                                                    | E-mail:*                              | DDD e Telefone:                     |
| PFC*  la socia hio tem CPF slowa axul.  stado:  Cladec*  Processos Relacionados (se houver):  por  por  Processos Relacionados (se houver):  Processos Relacionados (se houver):  Processos Relacionados (se houver):  Dipor  Processos Relacionados (se houver):  Dipor  Dipor Dipor Dip                                                                                                    |                                       |                                     |
| ia vacă nilo tem CFF clique acui.<br>Estădor* Clădder*  Cădder*  Processos Relacionados (se houver):  temsagem:*  Não desejo receber retorno Caracteres restantes: 2000  Digite o códgo de imagem ao lado  Envir Campos Obrigatórios                                                                                                    | CPF:*                                 |                                     |
| Runde structures and states.<br>Statedor Cidader<br>processos Relacionados (se houver):<br>por Processos Relacionados (se houver):<br>Processos Relacionados (se houver):<br>Processos Relacionados (se houver):<br>Processos Relacionados (se houver):<br>Processos Relacionados (se houver):<br>Diple o código da imagem ao lado<br>Diple o código da imagem ao lado<br>Enviro<br>Campos Obrigatórios                                                                                                    | So você pêo tom CPE clique aqui       |                                     |
|                                                                                                    | Se voce nov rem cr r cique aqui.      |                                     |
| iper:  Processos Relacionados (se houver):  Annasgem:  Não desejo recaber retorno  Caracteres restantes: 2000  Digite o código da imagem ao lado  Enver Campos Obrigatórios                                                                                                    | Estado:" Cidade:"                     |                                     |
|                                                                                                    | Tipo:*                                | Processos Relacionados (se houver): |
| Arensagem:*  Não desejo receber retorno  Caracteres restantes: 2000  Digite o código da imagem ao lado  Enviar  Campos Obrigatórios                                                                                                    |                                       | ▼                                   |
| Não desejo receber reformo     Caracteres restantes: 2000       Digite o código da imagem ao lado       Enver       Campos Obrigatórios                                                                                                    | Mensagem:*                            |                                     |
| Não desejo receber retorno     Caracteres restantes: 2000       Digite o código da imagem ao lado       Envar       Campos Obrigatórios                                                                                                    |                                       | ^                                   |
| Caracteres restantes: 2000 Caracteres restantes: 2000 Digite o código da imagem ao lado Enver Campos Obrigatórios                                                                                                    |                                       | ~                                   |
| Não desejo receber reformo     Caracteres restantes: 2000       Objete o código da imagem ao lado     Digite o código da imagem ao lado       Envier     Campos Obrigatórios                                                                                                    |                                       |                                     |
| Dipite o código da imagem ao lado<br>Enter<br>Campos Obrigatórios                                                                                                    | Não desejo receber retorno            | Caracteres restantes: 2000          |
| Envier<br>Campos Obrigatórios                                                                                                    | 20QAQ                                 | Digite o código da imagem ao lado   |
| Campos Obrigatórios                                                                                                    | Envier                                |                                     |
|                                                                                                    | * Campos Obrigatórios                 |                                     |

É necessário criar também um tipo de documento denominado "Ouvidoria" e associar o seu identificador interno por meio do parâmetro ID\_SERIE\_OUVIDORIA (ver seção Tabela de Parâmetros SEI). O identificador interno é exibido na coluna ID da lista de Tipos de Documento (menu Administração/Tipos de Documento/Listar).

Opcionalmente através do parâmetro SEI\_MSG\_FORMULARIO\_OUVIDORIA (menu Infra/Parâmetros) é possível adicionar um texto no formulário que será posicionado abaixo do título "Ouvidoria".

É possível criar outro formulário com a identidade visual da instituição pois os dados montados na página (Estado, Cidade e Tipo) bem como a geração do processo são realizados através de Web Services. Neste caso os servidores que hospedarem este formulário precisarão constar na chave HostWebServices/Ouvidoria do arquivo ConfiguracaoSEI.php.

# 20 Login de Usuários Externos

Usuários externos podem acessar o SEI através do endereço:

```
http://[servidor_sei]/sei/controlador_externo.php?acao=usuario_externo_logar&id_orgao_acess
o_externo=0
```

O parâmetro id\_orgao\_acesso\_externo indica qual órgão que será exibido no topo da tela (verificar campo id\_orgao da tabela orgao).

|      | Acesso para Usuários Externos                                                     |
|------|-----------------------------------------------------------------------------------|
| sei! | E-mail:<br>Senha:                                                                 |
|      | Gerfema     Esquest mines serva      Clique aqui se vocé anda não está cadastrado |

Opcionalmente através do parâmetro SEI\_MSG\_AVISO\_CADASTRO\_USUARIO\_EXTERNO (menu Infra/Parâmetros) é possível exibir uma tela com um texto informativo após o usuário clicar no link "Clique aqui se você ainda não está cadastrado".

### 21 Pesquisa de Publicações

A tela para pesquisa de publicações existente no SEI pode ser acessada através do endereço:

```
http://[servidor_sei]/sei/publicacoes/controlador_publicacoes.php?acao=publicacao_pesquisa
r&id_orgao_publicacao=0
```

O parâmetro id\_orgao\_publicacao indica qual órgão será exibido no topo da tela e também qual caixa de seleção, disponível no campo "Órgão", vira marcada como padrão (verificar coluna ID por meio do menu Administração/Órgãos). O campo "Órgão" somente será exibido se existir mais de um órgão configurado para publicação.

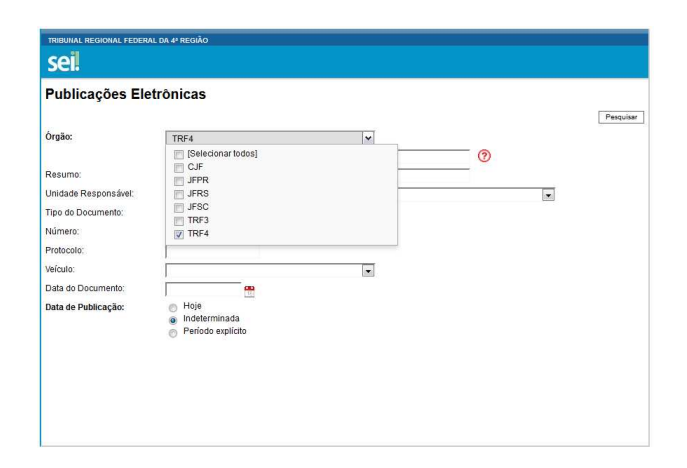

# 22 Conferência de Documentos

A tela para conferência de documentos no SEI pode ser acessada através do endereço:

http:// [servidor\_sei]/sei/controlador\_externo.php?acao=documento\_conferir&id\_orgao\_aces
so\_externo=0

O parâmetro id\_orgao\_acesso\_externo indica qual órgão será exibido no topo da tela.

| erência de Documentos |  |
|-----------------------|--|
| Código Verificador:   |  |
| Código CRC:           |  |
| 1 F 1 F               |  |
| Pesquisar             |  |
|                       |  |

#### 23 Configuração Máquinas Cliente

- O sistema suporta os navegadores Internet Explorer 9+, Chrome 8+, Firefox 10+ ou Safari 3+;
- Em estações Windows, apesar do suporte ao Internet Explorer, é recomendado o uso do Firefox ou Chrome pois o desempenho no processamento de javascript destes navegadores é consideravelmente superior (principalmente no uso do editor web);
- Configurar o desbloqueio de pop-ups;
- Corretor Ortográfico: No sistema é possível configurar o uso do corretor WebSpellChecker (versão licenciada ou de avaliação) ou outro instalado no navegador do usuário (opção Nativo do Navegador) por meio do menu Administração/Órgãos – ação Alterar Órgão. Se a opção Nativo do Navegador for utilizada então o editor web tentará utilizar o corretor instalado no navegador mas não há garantias de que funcione com todos os corretores. Se funcionar o acesso ao menu do corretor contendo as sugestões de palavras poderá ser feito usando "CTRL + botão direito do mouse" sobre a palavra grifada;
- Atalhos para endereços do SEI no Internet Explorer devem utilizar a versão 32 bits (Arquivos de Programas x86);
- Em computadores antigos o uso do editor no Internet Explorer pode resultar na mensagem:

"Um script desta página está tornando o Internet Explorer lento. Se ele continuar sendo executado, seu computador poderá parar de responder. Deseja anular o script?"

Se o usuário anular o script o editor ficará em estado inconsistente e o conteúdo poderá ser perdido. A Microsoft permite desabilitar esta mensagem seguindo os procedimentos descritos em <u>http://support.microsoft.com/kb/175500</u>.

- Assinatura Digital:
- a applet de assinatura do SEI funciona com certificados padrão ICP-Brasil;
- o navegador Chrome deixou de suportar applets e não pode ser utilizado para realizar assinatura digital;
- para acesso ao certificado em *smart card* ou *token* é necessária a instalação no computador dos drivers adequados (os detalhes de instalação variam de fabricante para fabricante). O Java Runtime 1.8 ou superior também deverá ser instalado.
- no java é necessário (1) rebaixar o nível de segurança para Médio (não recomendado) ou (2) instalar o certificado da Autoridade Certificadora SERASA utilizado na assinatura do código da applet (opção mais segura e recomendada). Uma possibilidade é automatizar a inserção do certificado da Autoridade Certificadora SERASA no Painel de Controle Java;
- A tela de assinatura de documentos contém um link para uma página com instruções de configuração detalhadas.

#### 24 Solr

O Solr é um servidor de buscas Open Source que possibilita a pesquisa no conteúdo de documentos externos (pdf, doc, xls,...).

Definições:

```
/tmp - diretório temporário no servidor
/opt/solr - diretório de instalação do solr
/dados - diretório que conterá os índices
```

Todos os passos abaixo devem ser executados como root no servidor.

- 1 Instalar na máquina destinada ao Solr o Java 1.8;
- 2 Baixar o arquivo solr-6.1.0.tgz no diretório /tmp

3 - Copiar os arquivos de configuração localizados no diretório de fontes do SEI sei/config/solr para o diretório /tmp:

```
sei-protocolos-config.xml
sei-protocolos-schema.xml
sei-bases-conhecimento-config.xml
sei-publicacoes-config.xml
sei-publicacoes-schema.xml
log4j.properties
sei-solr-6.1.0.sh
```

- 4 Executar o arquivo /tmp/sei-solr-6.1.0.sh (verificar se não ocorreram erros)
- 5 Iniciar o serviço do Solr (assumindo um servidor com 8Gb de memória):

/opt/solr/bin/solr start -p 8983 -a "-Xms6144m -Xmx6144m"

Já deve ser possível acessar o console pelo navegador em http://[servidor\_solr]:8983/solr:

| -> C fi [] 10.1<br>Apps & AvasHome [] | 137.217:8983/soli | (/#/                                                                      | staurantes em Port 🔺 Bookmarks 🛱 Configurações | · 역I G2 😲 重新 🧐 🗔 📅<br>>> 🙆 Outros fevori |
|---------------------------------------|-------------------|---------------------------------------------------------------------------|------------------------------------------------|------------------------------------------|
| -                                     |                   |                                                                           |                                                | Use <u>original UI</u> 🕢                 |
| Col                                   | Instance          |                                                                           | System 6.00 A.m. 6.00                          | G                                        |
| SOL                                   | () Start          | less than a minute ago                                                    | Physical Memory 15,2%                          |                                          |
| Dashboard                             | 😤 Versions        |                                                                           |                                                |                                          |
| Logging                               |                   | 6.1.0                                                                     | 1.16 GR                                        |                                          |
| Core Admin                            | solr-impl         | 6.1.0 4726c5b2d2efa9ba160b608d46a977d0a6b83f94 - jpountz - 2016-06-13 09: | Curren Cinacia                                 |                                          |
| Java Properties                       | M lucene-spec     | 6.1.0                                                                     | and the second                                 |                                          |
| Thread Dump                           | lucene-impl       | 6.1.0 4726c5b2d2efa9ba160b608d46a977d0a6b83f94 - jpountz - 2016-06-13 09: | The second                                     |                                          |
|                                       |                   |                                                                           |                                                |                                          |
| No cores available                    |                   |                                                                           | File Descriptor Count 2 mil                    |                                          |
|                                       |                   |                                                                           |                                                |                                          |
|                                       |                   |                                                                           | 106                                            |                                          |
|                                       |                   |                                                                           |                                                |                                          |
|                                       | MAC 📆             |                                                                           | III JVM-Memory City                            |                                          |
|                                       | 🗍 Runtime         | Oracle Corporation OpenJDK 64-Bit Server VM 1.8.0_91 25.91-b14            | _                                              |                                          |
|                                       | Processors        | 2<br>NGTORVEY-realization                                                 |                                                |                                          |
|                                       | Man Args          | -DSTORPORT-7983                                                           | 368.66 MB                                      | 5.75.08                                  |
|                                       |                   | -Djetty.home=/opt/solr/server<br>-Dietty.cort=6583                        |                                                |                                          |
|                                       |                   | -Dsolr.install.dir=/opt/solr                                              |                                                |                                          |
|                                       |                   | -Disectimerone=UTC                                                        |                                                |                                          |
|                                       |                   | -XX:+CMSParallelRemarkEnabled                                             |                                                |                                          |
|                                       |                   | -XX:+CHSScavengeBeforeRemark<br>-XX:+ParallelRefProcEnabled               |                                                |                                          |
|                                       |                   | -XX:+PrintGCApplicationStoppedTime                                        |                                                |                                          |
|                                       |                   | -XX:+PrintGCDateStamps<br>-XX:+PrintGCDateStamps                          |                                                |                                          |
|                                       |                   | -XX:+PrintGCTimeStamps                                                    |                                                |                                          |

Não devem existir erros na tela de log:

| 🧠 Solr Admin                            | × 🔲                                                                                                    | - a x                              |
|-----------------------------------------|----------------------------------------------------------------------------------------------------|------------------------------------|
| + + C # 10.1                            | 1.137.217:8983/solr/#/~logging                                                                                                    | 和会 🚺 🧱 💠 🖾 🖪 🗉                     |
| 🖽 Apps 💪 AvaxHome 🗀                     | viagem 🛄 ck-bugs 🛄 trl4 🛄 graficos js 📋 CetecNET 🛄 Novos 🔯 curso 🦉 Online regex tester 🖉 👁 Restaurantes em Port ★ Bookmarks 🏚 Configuraçõe | es 🔋 😕 Outros favorito             |
| 1.1                                     |                                                                                                    | Use original UI 🕢                  |
| Cal                                     | Log4j (org.sll4j.impl.Log4jLoggerFactory)                                                                                                  |                                    |
| Solr                                    | Time Laural Core Longer Marriage                                                                                                    |                                    |
| Dashboard                               | (Local)                                                                                                    |                                    |
| E Logging                               | 😮 Last Check: 29/06/2016 13:29:19                                                                                                    | □ Show dates in UTC                |
| @ Level                                 |                                                                                                    |                                    |
| E Core Admin                            |                                                                                                    |                                    |
| 🗿 Java Properties                       |                                                                                                    |                                    |
| 📄 Thread Dump                           |                                                                                                    |                                    |
| No cores available<br>Go and create one |                                                                                                    |                                    |
|                                         |                                                                                                    |                                    |
|                                         | 🖹 Documentation 🔹 Issue Tracker 🔹 IRC Channel 🖂                                                                                            | Community forum  Solr Query Syntax |

6 - Usando um navegador criar os índices no Solr executando os 3 comandos abaixo em seqüência:

Copiar os links previamente em um editor de texto para eliminar eventuais espaços em branco e quebras de linha. Substituir também o trecho "[servidor\_solr]" pelo nome do servidor SOLR que está sendo configurado.

```
http://[servidor_solr]:8983/solr/admin/cores?action=CREATE&name=sei-protocolos&
instanceDir=/dados/sei-protocolos&config=sei-protocolos-config.
xml&schema=sei-protocolos-schema.xml&dataDir=/dados/sei-protocolos/conteudo
http://[servidor_solr]:8983/solr/admin/cores?action=CREATE&name=sei-bases-
conhecimento&
instanceDir=/dados/sei-bases-conhecimento&config=sei-bases-conhecimento-config.
xml&schema=sei-bases-conhecimento-schema.xml&dataDir=/dados/sei-bases-conhecimento/
conteudo
http://[servidor_solr]:8983/solr/admin/cores?action=CREATE&name=sei-publicacoes&
instanceDir=/dados/sei-publicacoes&config=sei-publicacoes
```

7 - Neste ponto os novos índices já devem estar visíveis no Solr na caixa "Core Selector":

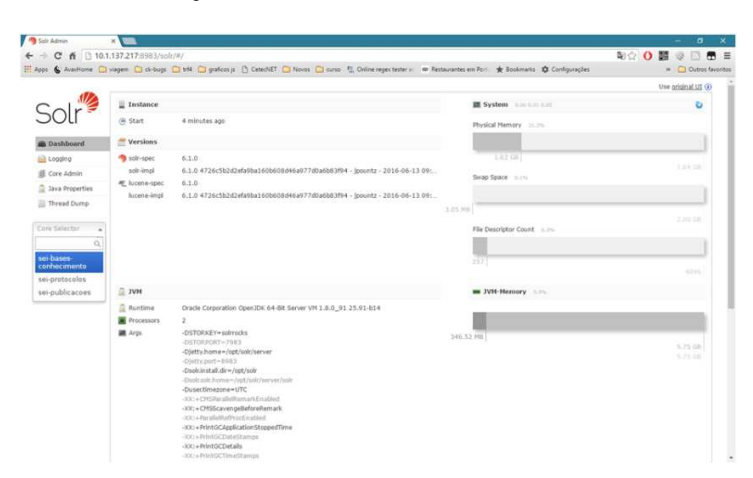

Não devem existir erros na tela de log:

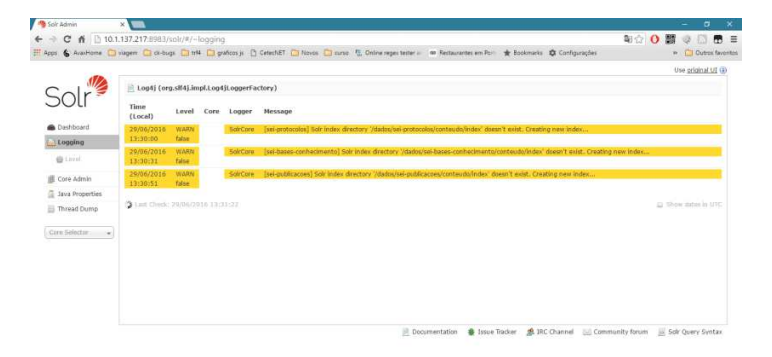

8 - Configurar as chaves de pesquisa no arquivo ConfiguracaoSEI.php para ativar o uso do Solr:

```
'Solr' => array('Servidor' => 'http://[servidor_solr]:8983/solr',
    'CoreProtocolos' => 'sei-protocolos',
    'TempoCommitProtocolos' => 300,
    'CoreBasesConhecimento' => 'sei-bases-conhecimento',
    'TempoCommitBasesConhecimento' => 60,
    'CorePublicacoes' => 'sei-publicacoes',
    'TempoCommitPublicacoes' => 60),
```

As chaves TempoCommit\* são opcionais e indicam o tempo máximo em segundos que o Solr deve levar para refletir as alterações nos índices (valores muito baixos podem ocasionar sobrecarga no servidor). Para mais detalhes consultar seção "Configuração SEI".

9 - Limitar os IPs de acesso ao servidor de indexação editando o arquivo /opt/solr/server/etc/jetty.xml (trecho em negrito):

```
<Array type="org.eclipse.jetty.server.Handler">
      <Item>
         <New class="org.eclipse.jetty.server.handler.IPAccessHandler">
          <Call name="addWhite">
             <Arg>127.0.0.1</Arg> <!-- Loopback interface -->
          </Call>
          <Call name="addWhite">
             <Arg>10.1.3.47</Arg> <!-- IP do proprio servidor Solr -->
          </Call>
          <Call name="addWhite">
              <Arg>10.100.57.242</Arg> <!-- IP da maquina do usuario administrador -->
           </Call>
          <Call name="addWhite">
              <Arg>10.1.3.171,178</Arg> <!-- Faixa de IPs dos nós de aplicação SEI -->
          </Call>
          <Set name="handler">
            <New id="Contexts" class="org.eclipse.jetty.server.handler.ContextHandlerCollection"/>
           </Set>
         </New>
       </Item>
     ...outras ocorrências de <Item> </Item> já existentes no arquivo...
   </Array>
 </Set>
</New>
</Set>
```

10 – Se já existirem dados na base disparar a indexação de protocolos, bases de conhecimento e publicações (ver detalhes na seção Scripts):

```
/usr/bin/php -c /etc/php.ini /opt/sei/scripts/indexacao_protocolos_completa.php
/usr/bin/php -c /etc/php.ini /opt/sei/scripts/indexacao_publicacoes.php
/usr/bin/php -c /etc/php.ini /opt/sei/scripts/indexacao_bases_conhecimento.php
```

Se utilizando um ambiente com várias máquinas virtuais é aconselhável retirar uma máquina do balanceador e disparar o processo desta máquina isoladamente. Desta forma, o desempenho não será comprometido para usuários finais que porventura estejam compartilhando o mesmo nó do processo de indexação.

Caso, no futuro, seja preciso reindexar todos os dados é aconselhável limpar antes os índices usando os comandos abaixo:

```
http://[servidor_solr]:8983/solr/sei-
protocolos/update?stream.body=<delete><query>*:*</query></delete>&commit=true
http://[servidor_solr]:8983/solr/sei-
conhecimento/update?stream.body=<delete><query>*:*</query></delete>&commit=true
http://[servidor_solr]:8983/solr/sei-
publicacoes/update?stream.body=<delete><query>*:*</query></delete>&commit=true
```

#### 25 Problemas Conhecidos e Soluções

1 - Ao acessar o sistema ao invés de montar a página é exibido o código PHP

Verificar no php.ini se a diretiva "short\_open\_tag" esta ativada (ver seção Servidores/Configuração do PHP).

2 - Não carrega o CSS e o Javascript nas telas

Verificar se o arquivo sei.conf está localizado no diretório correto (ver seção Código Fonte). Adicionar os diretórios infra\_css e infra\_js no proxy reverso. Se os mapeamentos estiverem corretos as URLs abaixo não devem gerar erro de acesso:

```
http://[servidor]/infra_css/infra-global-esquema.css
http://[servidor]/infra_js/InfraUtil.js
```

3 - Monta a tela de login mas ao tentar logar exibe o erro "Erro acessando arquivo WSDL."

Verificar nos arquivos /opt/sip/config/ConfiguracaoSip.php e /opt/sei/config/ConfiguracaoSEI.php se o apontamento na chave "SipWsdl" está correto. Outra possibilidade é que o servidor não esteja conseguindo se auto-referenciar (verificar configuração do proxy reverso).

4 - Acentuação errada nas telas

Verificar se o charset do apache e se o valor da chave default\_charset do php.ini estão configurados como ISO-8859-1. Se for base MySql executar nas bases SEI e SIP o comando:

SHOW VARIABLES WHERE VARIABLE\_NAME IN ('character\_set\_client', 'character\_set\_server', 'character\_set\_database', 'character\_set\_connection');

Os valores retornados para as variáveis devem ser todos "latin".

5 - A página de login é montada mas ao tentar logar aparece "Erro efetuando login...."

Verificar se o servidor memcache está funcionando corretamente (porta padrão 11211) :

| [root@se | icache | root | ]# netstat -an | grep 11211 |        |
|----------|--------|------|----------------|------------|--------|
| tcp      | 0      | 0    | 0.0.0.0:11211  | 0.0.0:*    | LISTEN |
| tcp6     | 0      | 0    | :::11211       | :::*       | LISTEN |
| udp      | 0      | 0    | 0.0.0.0:11211  | 0.0.0:*    |        |
| udp6     | 0      | 0    | :::11211       | :::*       |        |

Verificar se as chaves CacheSEI e CacheSip estão configuradas corretamente (ver seções "Configuração SEI" e "Configuração Sip").

Verificar se o SELinux está habilitado e bloqueando o acesso ao memcache.

6 - A página de login é montada mas ao tentar logar aparece o erro "SoapFault exception: [Client] looks like we got no XML document..."

Falta alguma dependência do PHP para a execução de Web Services. Verificar log de erros do apache e conteúdo das tabelas infra\_log das bases SEI e SIP. Verificar o servidor memcache (item 5 desta seção).

7 - No SIP ao cadastrar permissão para um usuário ou adicionar uma unidade na hierarquia aparece a mensagem **"Erro: Falha na chamada ao Web Service do sistema SEI."** 

Acessar o menu Infra/Log do SEI e verificar se tem algum erro "SoapFault exception: [SOAP-ENV:Client] Acesso negado." registrado. Se existir significa que o SEI bloqueou a tentativa de replicação de dados do SIP. Neste caso obter o nome da máquina do SIP que tentou o acesso verificando o próximo registro no log do SEI (ele deve existir informando a identificação da máquina). Adicionar o nome encontrado na chave "HostWebService/Sip" do arquivo ConfiguraçãoSEI.php.

8 - No SEI ao gerar um documento é lançado "Erro obtendo hierarquia da unidade."

Acessar o menu Infra/Log do SIP e verificar se tem algum erro "**SoapFault exception:** [SOAP-ENV:Client] Acesso negado." registrado. Se existir significa que o SIP bloqueou a tentativa de consulta da hierarquia pelo SEI. Neste caso obter o nome da máquina do SEI que tentou o acesso verificando o próximo registro no log do SIP (ele deve existir informando a identificação da máquina). Adicionar o nome encontrado na chave "HostWebService/Pesquisa" do arquivo ConfiguracaoSip.php.

9 - No SEI em telas que solicitam a senha do usuário (como na assinatura de documento) é lançado "Erro autenticando usuário."

Acessar o menu Infra/Log do SIP e verificar se tem algum erro "**SoapFault exception:** [SOAP-ENV:Client] Acesso negado." registrado. Se existir significa que o SIP bloqueou a tentativa de autenticação solicitada pelo SEI. Neste caso obter o nome da máquina do SEI que tentou o acesso verificando o próximo registro no log do SIP (ele deve existir informando a identificação da máquina). Adicionar o nome encontrado na chave "HostWebService/Autenticacao" do arquivo ConfiguracaoSip.php.

10 - No SEI a troca de unidade de trabalho não funciona voltando para a unidade anterior após recarregar a tela

Consultar no cadastro do sistema SEI no SIP (menu Sistemas/Listar) se a referência para a página inicial está sendo realizada pelo IP ou pelo nome da máquina. Após verificar se no arquivo ConfiguraçãoSEI.php a chave SEI/URL está utilizando a mesma denominação.

11 - Pesquisando no Solr nada é retornado

Verificar se a servidor SEI utilizado está liberado na rede para acesso ao Solr. Verificar se foi realizada a limitação de IPs de acesso no arquivo /opt/solr/server/etc/jetty.xml (ver seção Solr) e se o IP do servidor SEI consta na lista.

12 - PDF não é gerado

Verificar se o usuário do apache tem permissão de execução sobre o arquivo wkhtmltopdf-amd64. Verificar se o usuário do apache tem permissão de escrita no diretório sei/temp. Verificar se as instalações foram realizadas em plataforma 64 bits. Verificar se existe alguma restrição no **SELinux**. Verificar se a versão do Java instalada no servidor é 1.8.

13 - PDF é gerado mas contém caracteres estranhos

Verificar se o pacote de fontes True Type está instalado no servidor.

14 - Gerando PDF para arquivos do OpenOffice ocorre erro conectando no serviço. Verificar no servidor que roda o JODConverter se o serviço do OpenOffice foi inicializado corretamente na porta 8100:

soffice -headless -accept="socket,host=127.0.0.1,port=8100;urp;" -nofirststartwizard

#### 15 - Erro: Classe Memcache não encontrada.

Falta instalar a extensão do memcache no PHP.

16 - Utilizando SQL Server ao tentar entrar na página de login a URL é redirecionada normalmente para a página login.php da pasta sip porém a página aparece em branco, sem qualquer código-fonte

As tabelas da base do SIP são exportadas pertencendo ao esquema "sip". O usuário que está acessando o banco pode não ter permissão sobre este esquema.

17 - Utilizando SQL Server ao tentar fazer login no SIP é lançada a exceção "...Não é possível inserir o valor NULL na coluna ", tabela "; a coluna não permite nulos. Falha em INSERT..."

Utilizando SQL Server 2012 (ou superior) é necessário instalar o MSSQL/FreeTDS 0.95 e alterar no arquivo freetds.conf a opção global "tds version" para "7.0". Verificar também as configurações das bases SIP e SEI executando o comando "dbcc useroptions" e verificando se os valores conferem com as opções abaixo:

| textsize         | 2147483  | 647  |           |
|------------------|----------|------|-----------|
| language         | us engl  | ish  |           |
| dateformat       | mdy      |      |           |
| datefirst        | 7        |      |           |
| lock_timeout     | -1       |      |           |
| quoted_identifie | er       | SEI  | י         |
| arithabort       | SET      |      |           |
| ansi_null_dflt_c | n        | SEI  | ۰         |
| ansi_warnings    | SE       | T    |           |
| ansi_padding     | SEI      |      |           |
| ansi_nulls       | SET      |      |           |
| concat_null_yiel | .ds_null | -    | SET       |
| isolation level  |          | read | committed |

18 - Ao gerar um processo a tela do navegador fica em branco

Verificar a instalação da biblioteca gráfica GD pois na criação do processo ela é utilizada para gerar o código de barras. Outra possibilidade é a falta da extensão bcmath do PHP. Verificar também se o diretório sei/temp está com permissão de escrita para o usuário do apache. Verificar log do apache.

19 - Ao criar um novo documento em um processo o editor não abre. No console do navegador é exibido **Erro 500 (Internal Server Error)** 

Verificar a instalação da biblioteca gráfica GD pois na criação do documento ela é utilizada para gerar o código de barras e QRCode. Outra possibilidade é a falta da extensão bcmath do PHP. Verificar também se o diretório sei/temp está com permissão de escrita para o usuário do apache. Verificar log do apache.

20 - Ao enviar e-mail o mesmo não é encaminhado e é registrado no menu Infra/Log do SEI o erro "...SMTP: Data not accepted..."

Habilitar o servidor do SEI para relay no servidor de email. Se utilizando sendmail (chave InfraMail/Tipo = 1 no arquivo de configuração) configurar o endereço do servidor de email na chave relayhost no arquivo main.cf do postfix. Se utilizando Exchange adicionar o servidor do SEI

na lista de permissões.

21 - Ao incluir um documento externo apresenta "Erro cadastrando Anexo."

Verificar se o usuário do apache tem permissão no diretório sei/temp e também no repositório de arquivos informado no arquivo ConfiguracaoSEI.php na chave SEI/RepositorioArquivos. Verificar menu Infra/Log do SEI.

22 - Erro salvando ou assinando documento no editor Web ("Número de seções do documento inconsistente." ou "Got a packet bigger than 'max\_allowed\_packet' bytes")

Pode acontecer em documentos muito grandes ou quando o usuário tenta adicionar uma imagem no conteúdo. Se utilizando mod\_suhosin no Apache então o tamanho padrão para POST de formulários será 1Mb. Neste caso ajustar os parâmetros:

suhosin.post.max\_value\_length
suhosin.request.max\_value\_length

Se utilizando base MySQL o problema pode ser no parâmetro max\_allowed\_packet do banco de dados, cujo valor padrão também é 1Mb. O valor atual pode ser consultado através do comando:

show variables like 'max\_allowed\_packet';

Outra possibilidade é que a variável post\_max\_size do php.ini esteja configurada com um valor muito baixo.

23 - Ao gerar PDFs contendo links https são lançados erros de acesso a funções SSL

QSslSocket: cannot call unresolved function SSLv3\_client\_method QSslSocket: cannot call unresolved function SSL\_CTX\_new QSslSocket: cannot call unresolved function SSL\_library\_init QSslSocket: cannot call unresolved function ERR\_get\_error QSslSocket: cannot call unresolved function ERR\_error\_string

Neste caso adicionar links simbólicos para as bibliotecas abaixo:

cd /usr/lib64 ln -s libssl.so.10 libssl.so ln -s libcrypto.so.10 libcrypto.so

24 - Problemas com pesquisa com o caractere / (barra)

Verificar se as variáveis do php.ini magic-quotes-gpc, magic\_quotes\_runtime e magic\_quotes\_sybase estão desligadas.

25 - Ao enviar email ocorre erro obtendo certificado

```
stream_socket_enable_crypto(): SSL operation failed with code 1. OpenSSL Error messages:
error:14090086:SSL routines:SSL3_GET_SERVER_CERTIFICATE:certificate verify failed
```

Diferentemente das versões anteriores do PHP a versão 5.6 verifica os certificados nas conexões SSL. Se houver algum problema de configuração no acesso ao servidor de email é possível desabilitar temporariamente esta verificação adicionando a chave InfraMail/Seguranca e deixando o valor vazio (se não informada o valor padrão considerado é TLS). Ver seção Configuração SEI chave InfraMail.

26 - Erros aleatórios em qualquer funcionalidade indicando timeout do memcache

Memcache::connect(): Can't connect to [servidor]:11211, Connection timed out (110)

O timeout padrão para acesso ao memcache é de 1s. Se for necessário é possível alterar este valor adicionando as chaves CacheSip/Timeout e CacheSEI/Timeout nos arquivos de configuração. Erros muito freqüentes de timeout acessando o servidor memcache podem significar problema na configuração do ambiente ou congestionamento da rede.

27 - No log do SIP erros de tempo esgotado

Tempo limite para validação do login esgotado.

Após o usuário autenticar no SIP ele é redirecionado para a página de entrada do sistema. Neste momento o sistema destino deve confirmar o login para o SIP. O tempo padrão para esta confirmação é de 60 segundos podendo ser alterado por meio do parâmetro TempoLimiteValidacaoLogin (ver seção Configuração SIP). Erros deste tipo muito freqüentes podem indicar sobrecarga dos servidores que não conseguem levantar a sessão dos usuários.